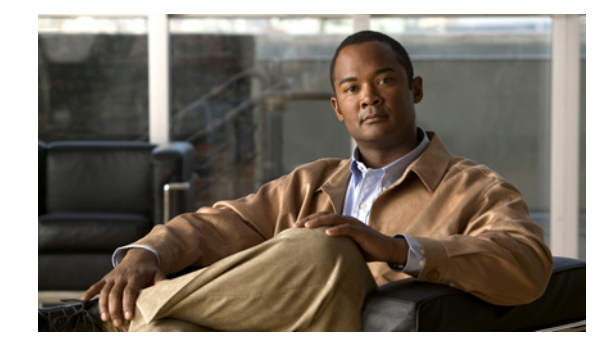

# Cisco Unified Communications Manager Express SCCP 連動ガイド for Cisco Unity Connection Release 8.x

Cisco Unified Communications Manager Express SCCP Integration Guide for Cisco Unity Connection Release 8.x

### OL-20347-01-J

【注意】シスコ製品をご使用になる前に、安全上の注意 (www.cisco.com/jp/go/safety\_warning/)をご確認ください。

本書は、米国シスコシステムズ発行ドキュメントの参考和訳です。 リンク情報につきましては、日本語版掲載時点で、英語版にアップ デートがあり、リンク先のページが移動 / 変更されている場合があ りますことをご了承ください。 あくまでも参考和訳となりますので、正式な内容については米国サ イトのドキュメントを参照ください。

また、契約等の記述については、弊社販売パートナー、または、弊 社担当者にご確認ください。

このマニュアルでは、Skinny Call Control Protocol (SCCP) による Cisco Unified Communications Manager Express と Cisco Unity Connection の 連動を設定する手順について説明します。

Cisco Unity Connection が Cisco Unified Communications Manager と同じサーバに Cisco Unified Communications Manager Business Edition (CMBE) としてインストールされた構成では、このマニュアルは適用されません。

Cisco Unity Connection は Cisco Unified CM Express と SRST モードで連動できます。詳細について は、アプリケーション ノート『*Integrating Cisco Unity Connection with Cisco Unified CME-as-SRST*』 を参照してください。このドキュメントは、 http://www.cisco.com/en/US/products/sw/voicesw/ps4625/products installation and configuration gu

http://www.cisco.com/en/US/products/sw/voicesw/ps4625/products\_installation\_and\_configuration\_guides\_list.html から入手可能です。

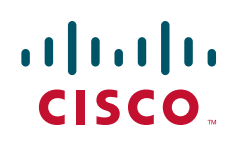

© 2010 Cisco Systems, Inc. All rights reserved. Copyright © 2010, シスコシステムズ合同会社. All rights reserved.

### 連動のタスク

SCCP によって Cisco Unity Connection を Cisco Unified Communications Manager Express と連動さ せる次のタスクを実行する前に、『Installation Guide for Cisco Unity Connection』の該当するタスクを 完了して、Cisco Unity Connection が連動を行う準備ができていることを確認します。

次のタスク リストでは、連動を作成するためのプロセスを説明します。

### 連動を作成するためのタスク リスト

Cisco Unified CM Express SCCP 連動を設定するには、次のタスク リストを使用します。

- **1.** システムおよび装置の要件を確認し、すべての電話システムおよび Cisco Unity Connection サーバが要件を満たしていることを確認します。「要件」(P.2)を参照してください。
- **2.** Cisco Unity Connection によるボイス メッセージ ポートの使用方法を計画します。「Cisco Unity Connection によるボイス メッセージ ポートの使用方法の計画」(P.5) を参照してください。
- Cisco Unified Communications Manager Express をプログラムします。「Cisco Unity Connection と連動させるための Cisco Unified Communications Manager Express 電話システムのプログラミ ング」(P.9)を参照してください。
- **4.** 連動を作成します。「Cisco Unified Communications Manager Express との新しい連動の作成」 (P.29) を参照してください。
- 5. 連動をテストします。「連動のテスト」(P.39)を参照してください。
- 6. この連動が2番目以降の連動である場合は、新しい電話システムに適切な新しいユーザテンプレートを追加します。「複数の連動用の新しいユーザテンプレートの追加」(P.43)を参照してください。

# 要件

Cisco Unified CM Express SCCP 連動では、次のコンポーネントの構成がサポートされます。

#### 電話システム

• Cisco Unified CM Express の互換バージョン。

Cisco Unified CM Express の互換バージョンの詳細については、『SCCP Compatibility Matrix: Cisco Unity Connection, Cisco Unified Communications Manager, and Cisco Unified Communications Manager Express』

(http://www.cisco.com/en/US/products/ps6509/products\_device\_support\_tables\_list.html) を参照 してください。

- Cisco Unified CM Express の内線に使用する次の電話機または電話機の組み合わせ
  - SCCP 電話機のみ。
  - SCCP 電話機と SIP 電話機の両方。

サポートされている Cisco IP Phone モデルのリストについては、 http://www.cisco.com/en/US/products/sw/voicesw/ps4625/products\_device\_support\_tables\_list.html で 該当する互換性情報のマニュアルを参照してください。

• Cisco IOS ソフトウェアの互換バージョン。『Cisco Unified CME and Cisco IOS Software Version Compatibility Matrix』

(http://www.cisco.com/en/US/products/sw/voicesw/ps4625/products\_device\_support\_tables\_list. html) を参照してください。

- Cisco Unified CM Express フィーチャ ライセンス。
- Cisco IP Phone フィーチャ ライセンス、ネットワークに接続される他の H.323 準拠のデバイスまたはソフトウェア (Cisco VirtualPhone および Microsoft NetMeeting クライアントなど)の Cisco ライセンス、および Cisco Unity Connection ポートごとに 1 つのライセンス。
- ATA に接続されたアナログ電話機(これらの電話機を連動させる場合の制限事項については、「連動の説明」(P.3)を参照してください)。
- 該当する電話機をネットワークに接続する各場所の LAN 接続。

#### Cisco Unity Connection サーバ

- 適切なバージョンの Cisco Unity Connection。Cisco Unity Connection の互換バージョンの詳細に ついては、『SCCP Compatibility Matrix: Cisco Unity Connection, Cisco Unified Communications Manager, and Cisco Unified Communications Manager Express』 (http://www.cisco.com/en/US/products/ps6509/products\_device\_support\_tables\_list.html) を参照 してください。
- インストールされ、連動可能な状態にある Cisco Unity Connection。詳細については、 『Installation Guide for Cisco Unity Connection』 (http://www.cisco.com/en/US/products/ps6509/prod\_installation\_guides\_list.html) を参照してく ださい。
- 適切な数のボイス メッセージ ポートを有効化するライセンス。

#### 集中型ボイス メッセージ

Cisco Unity Connection は、電話システムを使用した集中型ボイス メッセージをサポートしており、 Avaya DCS、Nortel MCDN、Siemens CorNet などの専用プロトコルや、QSIG または DPNSS などの 規格ベースのプロトコルなど、さまざまな電話システム間ネットワーキング プロトコルをサポートし ています。集中型ボイス メッセージは電話システムとそのインターフォン システム ネットワークの機 能であり、ボイスメールではないことに注意してください。Connection では、電話システムとそのイ ンターフォン システム ネットワーキングが正しく設定されている場合に、集中型ボイス メッセージを サポートします。

### 連動の説明

Cisco Unified Communications Manager (CM) Express SCCP 連動では、LAN を使用して Cisco Unity Connection と電話システムが接続されます。Cisco Unified Communications Manager Express ルータは PSTN への接続も提供します。図 1 に、1 台の Cisco Unified CM Express ルータを含 むシステムの接続を示します。

# 図 1 1 台の Cisco Unified Communications Manager Express ルータと Cisco Unity Connection の接続

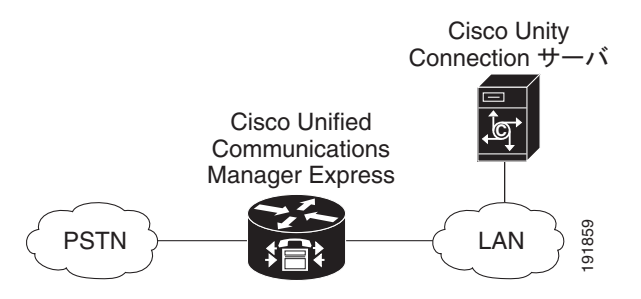

図 2 に、複数の Cisco Unified CM Express ルータと 1 台の Cisco Unity Connection サーバを含むシス テムの接続を示します。1 台の Cisco Unified CM Express ルータは SIP MWI サーバとして動作し、残 りの Cisco Unified CM Express ルータは SIP MWI クライアントとして動作します。Cisco Unity Connection ボイス メッセージ ポートは、SIP MWI サーバ (Cisco Unity Connection サーバと同じ LAN にある Cisco Unified CM Express ルータ) にのみ登録され、SIP MWI クライアントには登録さ れないことに注意してください。

# 図 2 複数の Cisco Unified Communications Manager Express ルータと 1 台の Cisco Unity Connection サーパ間の接続

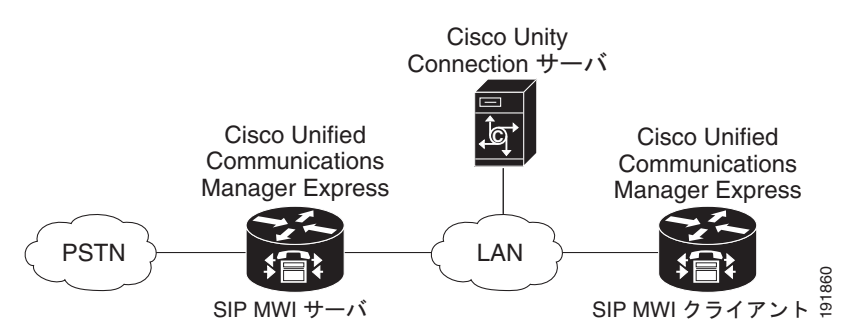

Skinny Call Control Protocol (SCCP) を介した Cisco Unity Connection との連動がサポートされてい る Cisco Unified CM Express のバージョンのリストについては、『SCCP Compatibility Matrix: *Cisco Unity Connection, Cisco Unified Communications Manager, and Cisco Unified Communications* 

Manager Express

(http://www.cisco.com/en/US/products/ps6509/products\_device\_support\_tables\_list.html) を参照して ください。

Cisco Unity Connection が Cisco Unified CM と同じサーバに Cisco Unified Communications Manager Business Edition (CMBE) としてインストールされた構成では、このマニュアルは適用されません。

### 通話情報

電話システムでは、転送された通話に関する次の情報を送信します。

- 着信側の内線番号
- 発信側の内線番号(内線通話の場合)または発信側の電話番号(外線通話においてシステムで発信 者 ID が使用される場合)
- 転送の理由(内線が通話中である、応答しない、またはすべての着信を転送するように設定されている)

Cisco Unity Connection は、この情報を使用して通話に適切に応答します。たとえば、Cisco Unity Connection に転送された通話への応答には、ユーザのパーソナル グリーティングが使用されます。電話システムがこの情報を使用しないで通話を Cisco Unity Connection にルーティングした場合、Cisco Unity Connection は、オープニング グリーティングを使用して応答します。

### 連動の機能

Cisco Unity Connection との Cisco Unified CM Express SCCP 連動には、次の機能が用意されています。

- パーソナル グリーティングへの自動転送
- 通話中グリーティングへの自動転送

- 発信者 ID
- 容易なメッセージアクセス(ユーザは ID を入力しなくてもメッセージを取得できます。 Cisco Unity Connection では、通話発信元の内線番号に基づいてユーザを識別します。パスワード が必要になる場合があります)
- 識別されたユーザのメッセージ (Cisco Unity Connection では、転送された内線通話中にメッセージを残したユーザを、通話発信元の内線番号に基づいて自動的に識別します)
- Message Waiting Indicator (MWI; メッセージ受信インジケータ)

これらの連動機能は、Cisco Unified CM Express 電話システムの FXS ポートを介して接続されたアナ ログ電話では使用できません。しかし、ATA に接続されたアナログ電話では、MWI を除くすべての連 動機能がサポートされます(スタッター ダイヤル トーンが鳴りますが、MWI 表示灯は点灯しません)。

### 複数の電話システムとの連動

Cisco Unity Connection が Cisco Unified Communications Manager と同じサーバに Cisco Unified Communications Manager Business Edition (CMBE) としてインストールされている場合、Cisco Unity Connection は、一度に複数の電話システムと連動できません。

Cisco Unity Connection が Cisco Unified CMBE としてインストールされていない場合、Cisco Unity Connection は一度に複数の電話システムと連動できます。Cisco Unity Connection を複数の電話システムと連動させる手順については、『Multiple Phone System Integration Guide for Cisco Unity Connection Release 8.x』

(http://www.cisco.com/en/US/products/ps6509/products\_installation\_and\_configuration\_guides\_list.h tml) を参照してください。

# Cisco Unity Connection によるボイス メッセージ ポート の使用方法の計画

電話システムをプログラミングする前に、ボイス メッセージ ポートを Cisco Unity Connection でどの ように使用するかを計画する必要があります。次の考慮事項は、電話システムのプログラミング(ハン ト グループの設定、ボイス メッセージ ポートへのコール転送など)に影響を与えます。

• インストール済みのボイス メッセージ ポートの数。

Cisco Unity Connection クラスタでは、他のサーバが機能停止した場合に、すべてのボイス メッ セージ トラフィックを処理するのに十分なポートが各 Cisco Unity Connection サーバに割り当て られている必要があります。Cisco Unified CM Express サーバには、すべての Cisco Unity Connection サーバのために作成された十分な数のポートが用意されている必要があります。

- 通話に応答するボイス メッセージ ポートの数。
- 発信専用ボイス メッセージ ポートの数。このポートでは、たとえば、メッセージの到着通知の送 信、メッセージ受信インジケータ(MWI)の設定、および Telephone Record And Playback (TRAP;電話での録音および再生)接続の確立などを行います。

次の表は、Cisco Unity Connection の管理の [テレフォニー (Telephony Integrations)]>[ポート (Port)] で設定できる、Cisco Unity Connection のボイス メッセージ ポートの設定を示しています。

| フィールド                                             | 説明                                                                                                    |
|---------------------------------------------------|----------------------------------------------------------------------------------------------------|
| 有効にする (Enabled)                                   | ポートを有効にするには、このチェックボックスをオンにします。<br>ポートは通常の動作中に有効になります。                                                                                                    |
|                                                   | ポートを無効にするには、このチェックボックスをオフにします。<br>ポートが無効になっている場合にポートを呼び出すと、呼び出し音<br>は鳴りますが、応答はありません。通常、ポートは、テスト中イン<br>ストーラによってだけ無効になります。                                                                                                    |
| サーバ (Server)                                      | <i>(Cisco Unity Connection クラスタの場合に限る)</i> このポートを処理<br>する Cisco Unity Connection サーバの名前を選択します。                                                                                                    |
|                                                   | 等しい数の応答ボイス メッセージ ポートと発信ボイス メッセージ<br>ポートを Cisco Unity Connection サーバに割り当てて、これらのポー<br>トがボイス メッセージ トラフィックを等しく共有するようにします。                                                                                                    |
| 内線番号 (Extension)                                  | 電話システムで割り当てられているように、ポートに対する内線番<br>号を入力します。                                                                                                    |
| コールに応答する(Answer<br>Calls)                         | ポートを通話への応答用に指定するには、このチェックボックスを<br>オンにします。これらの通話は、身元不明発信者またはユーザから<br>の着信です。                                                                                                    |
| メッセージ通知を実行する<br>(Perform Message<br>Notification) | ポートをユーザに対するメッセージ通知用に指定するには、この<br>チェックボックスをオンにします。稼動率が最も低いポートに[メッ<br>セージ通知を実行する(Perform Message Notification)]を割り当<br>てます。                                                                                                    |
| MWI 要求を送信する(Send<br>MWI Requests)                 | ポートでの MWI のオン/オフを指定するには、このチェックボック<br>スをオンにします。稼動率が最も低いポートに [MWI 要求を送信す<br>る(Send MWI Requests)] を割り当てます。                                                                                                    |
| TRAP 接続を許可する (Allow TRAP Connections)             | このチェックボックスをオンにすると、ユーザは Cisco Unity<br>Connection の Web アプリケーションで電話から録音または再生のため<br>のポートを使用することができます。稼動率が最も低いポートに<br>[TRAP 接続を許可する (Allow TRAP Connections)]を割り当てます。                                                                                                    |
| 発信ハント順(Outgoing Hunt<br>Order)                    | Cisco Unity Connection が発信時に使用するポート([メッセージ通知を実行する(Perform Message Notification)]、[MWI 要求を送信する(Send MWI Requests)]、および [TRAP 接続を許可する(Allow TRAP Connections)]の各チェックボックスをオンにした場合など)の優先順位を入力します。値の最も大きいポートが最初に使用されます。ただし、複数のポートが同じ[発信ハント順(Outgoing Hunt Order)]値になっている場合、Cisco Unity Connection は最も長時間アイドル状態になっているポートを使用します。 |

表 1 ボイス メッセージ ポートの設定

### インストールするボイス メッセージ ポートの数の決定

インストールするボイス メッセージ ポートの数は、次のような数多くの要因によって決まります。

- コール トラフィックがピーク状態のときに Cisco Unity Connection が応答する通話の数。
- 発信者が録音してユーザが聞く個々のメッセージの想定される長さ。
- ユーザ数。
- 発信専用に設定されるポートの数。

- メッセージの到着通知のために発信する通話の数。
- コール トラフィックがピーク状態のときにアクティブにする MWI の数。
- コールトラフィックがピーク状態のときに必要になる TRAP 接続の数 (TRAP 接続は、 Cisco Unity Connection の Web アプリケーションが電話で再生および録音するときに使用します)。
- コールトラフィックがピーク状態のときに自動受付およびコールハンドラを使用する通話の数。
- Cisco Unity Connection クラスタが設定されているかどうか。詳細については、「Cisco Unity Connection クラスタに関する考慮事項」(P.8)を参照してください。

システム リソースが未使用ポートに割り当てられない範囲で、必要な数のボイス メッセージ ポートだけをインストールすることを推奨します。

### 通話に応答するボイス メッセージ ポートの数

ボイス メッセージ ポートが応答する通話は、身元不明発信者またはユーザからの着信である可能性が あります。通常、通話に応答するボイス メッセージ ポートは、稼動率が最も高くなります。

ボイス メッセージ ポートは、通話への応答と発信(たとえば、メッセージの到着通知を送信する)の 両方を行うように設定できます。ただし、ボイス メッセージ ポートが複数の機能を実行する場合、稼 動率の高い状態にある(たとえば、多数の通話に応答している)ときは、残りの機能はボイス メッ セージ ポートが開放されるまで遅延されることがあります(たとえば、応答する通話数が減るまで メッセージの到着通知を送信できない)。最高のパフォーマンスを得るには、ボイス メッセージ ポート を応答専用と発信専用に分けます。ポートの機能を分割することにより、コリジョンが発生する可能性 を最小限に抑えることができます。このようにした場合、Cisco Unity Connection がポートをオフフッ クにして発信すると同時に、着信コールがポートに到着します。

システムが Cisco Unity Connection クラスタ用に設定されている場合は、「Cisco Unity Connection クラスタに関する考慮事項」(P.8) を参照してください。

### 発信だけを行い、コールに応答しないボイス メッセージ ポートの数

発信専用でコールに応答しないポートは、次に示す1つ以上の処理を実行できます。

- メッセージが到着したことを、電話、ポケットベル、または電子メールでユーザに通知する。
- ユーザの内線で MWI のオンとオフを切り替える。
- TRAP 接続を確立して、ユーザが Cisco Unity Connection の Web アプリケーションで電話機を録 音および再生のためのデバイスとして使用できるようにする。

通常、このようなボイス メッセージ ポートは最も稼動率が低いポートです。

システムが Cisco Unity Connection クラスタ用に設定されている場合は、「Cisco Unity Connection クラスタに関する考慮事項」(P.8) を参照してください。

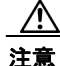

電話システムをプログラムするときに、通話に応答できない Cisco Unity Connection のボイス メッ セージ ポート([コールに応答する(Answer Calls)]に設定されていないボイス メッセージ ポー ト)に通話を送信しないようにしてください。たとえば、ボイス メッセージ ポートを [MWI 要求を 送信する(Send MWI Requests)]だけに設定した場合、そのポートに通話を送信しないでください。

### Cisco Unity Connection クラスタに関する考慮事項

システムが Cisco Unity Connection クラスタ用に設定されている場合は、さまざまなシナリオでのボ イス メッセージ ポートの使用方法について検討してください。

### 両方の Cisco Unity Connection サーバが正常に機能している場合

- 電話システムは、ボイスメッセージトラフィックの処理に必要な SCCP ephone デバイス数の2倍の数でプロビジョニングされています。
- 電話システム設定されているハント グループは、着信を最初にサブスクライバ サーバに送信し、次に、サブスクライバ サーバで応答ポートを使用できない場合はパブリッシャ サーバに送信します。
- 両方の Cisco Unity Connection サーバがアクティブで、システムのボイス メッセージ トラフィックを処理します。
- Cisco Unity Connection の管理で、SCCP ephone デバイスに接続されたボイス メッセージ ポート を、各 Cisco Unity Connection サーバに同じ数のボイス メッセージ ポートが割り当てられるよう に設定します。このマニュアルでは、適切な時期にボイス メッセージ ポートを特定のサーバに割 り当てるように推奨しています。
- 両方の Cisco Unity Connection サーバのボイス メッセージ ポートが電話システムに登録されています。
- 1 つの Cisco Unity Connection サーバに割り当てられるボイス メッセージ ポートの数は、他の Cisco Unity Connection サーバが機能停止したときにシステムのすべてのボイス メッセージ トラ フィック(応答と発信)を処理するのに十分である必要があります。

ボイス メッセージ トラフィックを処理するために両方の Cisco Unity Connection サーバが機能して いる必要がある場合は、いずれかのサーバが機能停止するとシステムの容量は十分ではなくなります。

- 各 Cisco Unity Connection サーバには、ボイスメッセージポート数の合計の半分が割り当てられます。
   すべてのボイスメッセージポートが1つの Cisco Unity Connection サーバに割り当てられると、
   もう1つの Cisco Unity Connection サーバは通話に応答したり、発信したりできなくなります。
- 各 Cisco Unity Connection サーバには、通話に応答し、(たとえば、MWI を設定するために)発信できるボイス メッセージ ポートが必要です。

### 1 つの Cisco Unity Connection サーバだけが機能している場合

- 機能停止した Cisco Unity Connection サーバのボイス メッセージ ポートから、電話システムの SCCP ephone デバイスが登録解除されます。
- 電話システムのハント グループが、機能している Cisco Unity Connection サーバにすべての通話 を送信します。
- 機能している Cisco Unity Connection サーバはシステムのすべてのボイス メッセージ トラフィッ クを受信します。
- 機能している Cisco Unity Connection サーバに割り当てられるボイス メッセージ ポートの数は、 システムのすべてのボイス メッセージ トラフィック(応答と発信)を処理するのに十分である必 要があります。
- 機能している Cisco Unity Connection サーバには、通話に応答し、(たとえば、MWI を設定する ために)発信できるボイス メッセージ ポートが必要です。

機能している Cisco Unity Connection サーバに、通話に応答するためのボイス メッセージ ポート がない場合は、システムは着信に応答できません。同様に、機能している Cisco Unity Connection サーバに、発信するためのボイス メッセージ ポートがない場合は、システムは(たとえば、MWI を設定するために)発信できません。

# Cisco Unity Connection と連動させるための Cisco Unified Communications Manager Express 電話システ ムのプログラミング

Cisco Unified Communications Manager Express ルータをインストールしたら、Cisco Unity Connection の構成または Cisco Unity Connection と連動させる Cisco Unified CM Express ルータの数 に応じて、次の該当する項の手順を実行します。

- Cisco Unity Connection に Connection クラスタがない場合:「1 台の Cisco Unified Communications Manager Express ルータを Cisco Unity Connection (Connection クラスタがない 場合)と連動させるためのプログラミング」(P.9)を参照してください。
- Cisco Unity Connection に Connection クラスタが設定されている場合:「1 台の Cisco Unified Communications Manager Express ルータを Connection クラスタが設定された Cisco Unity Connection と連動させるためのプログラミング」(P.14)を参照してください。
- Cisco Unified Communications Manager Express ルータが複数の場合:「複数の Cisco Unified Communications Manager Express ルータを Cisco Unity Connection と連動させるためのプログラ ミング」(P.19)を参照してください。

### 1 台の Cisco Unified Communications Manager Express ルータを Cisco Unity Connection (Connection クラスタがない場合) と連動さ せるためのプログラミング

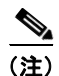

この項の手順は、1 台の Cisco Unified CM Express ルータを Cisco Unity Connection サーバ (Connection クラスタがない場合) と連動させる場合にだけ実行してください。Cisco Unity Connection が Connection クラスタ用に設定されている場合は、「1 台の Cisco Unified Communications Manager Express ルータを Connection クラスタが設定された Cisco Unity Connection と連動させるためのプログラミング」(P.14) を参照してください。複数の Cisco Unified CM Express ルータを連動させる場合は、「複数の Cisco Unified Communications Manager Express ルータを Cisco Unity Connection と連動させるためのプログラミング」(P.19) を参照してください。

### Message ボタンから Cisco Unity Connection にアクセスするように設定する(Connection ク ラスタがない場合)

この手順では、Cisco IP Phone の Message ボタンを押したときに Cisco Unity Connection のパイロット番号にダイヤルするように設定します。

**ステップ1** Cisco Unified CM Express ルータで次のコマンドを入力して、telephony-service コンフィギュレー ション モードに切り替えます。

#### telephony-service

**ステップ 2** 次のコマンドを入力します。

voicemail <Cisco Unity Connection のパイロット番号>

ステップ 3 telephony-service コンフィギュレーション モードを終了するには、次のコマンドを入力します。 exit 次に設定例を示します。 telephony-service voicemail 4001

Cisco Unity Connection 用にルータを設定する (Connection クラスタがない場合)

- **ステップ1** 次の該当するコマンドを入力して ephone-dn コンフィギュレーション モードに入り、Cisco IP Phone 回線用電話番号タグを設定します。
  - メッセージの録音と取得専用のポートで使用される ephone-dn の場合は、次のコマンドを使用します。

ephone-dn <DN タグ > dual-line

• 発信専用で使用される ephone-dn の場合は、次のコマンドを使用します。

ephone-dn <DN タグ>

**ステップ 2** ボイス メッセージ ポートの内線番号を設定するには、次のコマンドを入力します。

#### number <ボイス メッセージ ポートの内線番号>

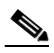

- (注) ボイス メッセージの録音と取得専用のすべてのボイス メッセージ ポートでは、ポートの内線 番号を Cisco Unity Connection のパイロット番号(前の手順の「voicemail」コマンドで設定し たもの)にする必要があります。
- **ステップ3** ポートの表示名(「Voice Messaging System」や「Dial Out Only」など)を設定するには、次のコマンドを入力します。

name <ボイス メッセージ ポートの表示名>

ステップ4 ポートのデバイス名(「CUC1-VI1」や「CUC1-Dialout1」など)を設定するには、次のコマンドを入力します。

description <ボイス メッセージ ポートのデバイス名>

ステップ 5 2番目の ephone-dn チャネルを管理された転送用に予約するには、次のコマンドを入力します。

#### huntstop channel

ステップ6 内線番号のダイヤルピアのプリファレンスを設定するには、次のコマンドを入力します。

#### preference <プリファレンスの順序>

- ステップ7 次の該当するコマンドを入力します。
  - ハント中止を無効にするには、次のコマンドを入力します。

#### no huntstop

• ハント中止を有効にするには、次のコマンドを入力します。

#### huntstop

**ステップ8** 残りのすべてのポートに対してステップ1~ステップ7を繰り返します。

- (注) Cisco Unity Connection との接続用に設定するボイス メッセージ ポートの数は、ephone-dn コンフィギュレーション モードで設定された Cisco IP Phone 回線用の電話番号タグの数と同じである必要があります。
- **ステップ 9** ephone-dn コンフィギュレーション モードを終了するには、次のコマンドを入力します。

exit

次の例は、Cisco Unity Connection クラスタなしの環境を示しています。

```
ephone-dn 32 dual-line
number 4001
name "Voice Messaging System"
 description "CUC1-VI1"
huntstop channel
no huntstop
preference 1
1
ephone-dn 33 dual-line
number 4001
name "Voice Messaging System"
description "CUC1-VI2"
huntstop channel
no huntstop
preference 2
Т
ephone-dn 34 dual-line
number 4001
name "Voice Messaging System"
description "CUC1-VI3"
huntstop channel
huntstop
preference 3
ephone-dn 35
number 5001
name "Dial Out Only"
description "CUC1-Dialout1"
```

この例では、4 つのボイス メッセージ ポートを提供するために 4 つの ephone-dn が設定されています。 3 つの ephone-dn は、ボイス メッセージの録音と取得専用のポートを提供するために同じ内線番号で設 定されています。また、これら 3 つの ephone-dn にはそれぞれ 2 つのチャネルが設定され、2 番目の チャネルは管理された転送用に予約されています。4 番目の ephone-dn は、発信ポートとして使用され ます。最初の 3 つの ephone-dn は同じ内線番号 (4001) で設定され、プリファレンス 1、2、3 を使用し てハント グループが作成されています。最初のポートが通話中の場合、コールは 2 番目のポートを使用 し、以下同様に続きます。ポート 4 は内線番号 5001 で設定され、Cisco Unity Connection によって(た とえば MWI を設定するための)発信に使用されます。通話への応答と発信には別個のポートが必要で す。これは、Cisco Unified CM Express が Cisco Unity Connection に発信した着信コールと、 Cisco Unity Connection が反対方向に発信した発信コールの間のコリジョンの問題を回避するためです。

#### ボイス メッセージ ポートを関連付ける (Connection クラスタがない場合)

実際のボイス メッセージ ポート (vm-device-id) を電話番号に関連付けるには、Cisco IP Phone をボ イス メッセージ ポートに関連付けます。

vm-device-id 名は、次のような形式になっています。

<Cisco Unity Connection デバイス名プレフィックス><ポート番号>

vm-device-id 名は、連動を作成するときに Cisco Unity Connection の管理のポートを識別するために 使用する Cisco Unity Connection のボイス メッセージ ポート名と一致している必要があります。

 Cisco Unity Connection のデバイス名プレフィックス部分(「CUC1-VI」など)は、Cisco Unity Connection の管理の[テレフォニー(Telephony Integrations)]>[ポート グループ(Port Group)]>[ポート グループの基本設定(Port Group Basics)]ページにある[デバイス名プレ フィックス(Device Name Prefix)]フィールドと一致している必要があります。 ポート番号の部分(「1」など)は、Cisco Unity Connectionの管理の[テレフォニー(Telephony Integrations)]>[ポート(Port)]>[ポートの基本設定(Port Basics)]ページでポートを識別するために使用されている Cisco Unity Connectionの管理のボイスメッセージポート名の番号部分と一致している必要があります。

ボイス メッセージ ポートを Cisco Unified CM Express ルータに関連付けるには、ephone コンフィ ギュレーション モードで次の手順を実行します。

- ステップ1 次のコマンドを入力して ephone コンフィギュレーション モードに入り、Cisco IP Phone を登録します。 ephone <DN タグ>
- **ステップ 2** 次のコマンドを入力して、ボイス メッセージ ポート名を定義します。

#### vm-device-id <Cisco Unity Connection のデバイス名プレフィックス><ポート番号>

たとえば、Cisco Unity Connection のデバイス名プレフィックスが CUC1-VI の場合は、最初のポート に CUC1-VI1、2 番目のポートに CUC1-VI2 のように入力します。

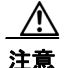

Cisco Unified CM Express で使用される vm-device-id 名は、Cisco Unity Connection で使用 されるボイス メッセージ ポート名と同じである必要があります。同じでないと、連動が機 能しません。

**ステップ3** 次のコマンドを入力して、「Cisco Unity Connection 用にルータを設定する (Connection クラスタがな い場合)」(P.10)の手順で作成した Cisco IP Phone の電話番号にボタンを割り当てます。

#### button <ボタン番号>:<DN タグ>

たとえば、1:1、2:4、3:14 などの値を使用できます。その場合は、ボタン1 が電話番号1 (ephone-dn 1) に、ボタン2 が電話番号4 に、ボタン3 が電話番号14 に対応します。ボタンは、Cisco IP Phone の電話回線に対応します。

**ステップ 4** 残りのすべてのボイス メッセージ ポート名に対してステップ 1 ~ステップ 3 を繰り返します。

(注) vm-device-id コマンドで設定したボイス メッセージ ポート名の数は、ephone コンフィギュ レーション モードで登録した Cisco IP Phone の数と同じである必要があります。

- **ステップ 5** ephone コンフィギュレーション モードを終了するには、次のコマンドを入力します。
  - exit

Cisco Unity Connection クラスタがない場合の設定例を次に示します。この例では、通常の Cisco IP Phone の設定で使用される mac-address パラメータの代わりに、ephone 設定内で vm-device-id コマン ドが使用されています。

```
ephone 5

vm-device-id CUC1-VI1

button 1:32

!

ephone 6

vm-device-id CUC1-VI2

button 1:33

!

ephone 7

vm-device-id CUC1-VI3

button 1:34

!
```

```
ephone 8
vm-device-id CUC1-VI4
button 1:35
```

MWI 通知用の電話番号を設定する(Connection クラスタがない場合)

Cisco Unified CM Express で MWI を設定するには、Cisco IP Phone の電話番号(ephone-dn) が Cisco Unity Connection から発信される MWI ステータス通知コールだけを処理するようにします。 MWI ephone-dn ボイス メッセージ ポートごとに少なくとも 1 つの MWI 処理用 ephone-dn を割り当て る必要があります。MWI 処理用の ephone-dn 内線番号は、Cisco Unity Connection で設定された MWI 内線番号と一致するように設定します。

**ステップ1** 次のコマンドを入力して ephone-dn コンフィギュレーション モードに入り、Cisco IP Phone 回線用の 電話番号を設定します。

#### ephone-dn <DN タグ>

ステップ2 次のコマンドを入力して、Cisco IP Phone で MWI のために使用する 2 つの有効な電話番号を設定しま す。最初の番号は MWI をオンにし、2 番目の番号は MWI をオフにします。

number <MWI オン番号> secondary <MWI オフ番号>

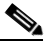

- (注) MWI オン番号および MWI オフ番号は、Cisco Unity Connection に対して連動を設定したとき に Cisco Unity Connection の管理で入力した [MWI オンの内線 (MWI On Extension)]フィー ルドおよび [MWI オフの内線 (MWI Off Extension)]フィールドと一致している必要があり ます。
- ステップ3 次のコマンドを入力して、これら2つの電話番号が MWI の設定に使用されるように設定します。

#### mwi on-off

**ステップ 4** ephone-dn コンフィギュレーション モードを終了するには、次のコマンドを入力します。

#### exit

次に設定例を示します。

ephone-dn 32 number 8000 secondary 8001 mwi on-off

この例では、Cisco Unity Connection は内線番号 8000 および 8001 に発信して、MWI をそれぞれオン およびオフにしています。この DN は、8000 に発信したときに MWI ON イベントを発生させ、8001 に発信したときに MWI OFF イベントを発生させます。

アナログ電話アダプタ(ATA)に関連付けられた内線番号の場合は、MWIによって ATA 上の機能ボ タンが点灯し、接続されたアナログ電話機からスタッター ダイヤル トーンが聞こえます。

(注)

この項の手順が完了したら、「Cisco Unified Communications Manager Express との新しい連動の作成」 (P.29) に進みます。

### 1 台の Cisco Unified Communications Manager Express ルータを Connection クラスタが設定された Cisco Unity Connection と連動させ るためのプログラミング

 (注) この項の手順は、1 台の Cisco Unified CM Express ルータを Connection クラスタが設定された Cisco Unity Connection サーバと連動させる場合にだけ実行してください。Cisco Unity Connection が Connection クラスタ用に設定されていない場合は、「1 台の Cisco Unified Communications Manager Express ルータを Cisco Unity Connection (Connection クラスタがない場合)と連動させるためのプロ グラミング」(P.9)を参照してください。複数の Cisco Unified CM Express ルータを連動させる場合 は、「複数の Cisco Unified Communications Manager Express ルータを Cisco Unity Connection と連動 させるためのプログラミング」(P.19)を参照してください。

#### Message ボタンから Cisco Unity Connection にアクセスするように設定する(Connection ク ラスタが設定されている場合)

この手順では、Cisco IP Phone の Message ボタンを押したときに Cisco Unity Connection のパイロッ ト番号にダイヤルするように設定します。

**ステップ1** Cisco Unified CM Express ルータで次のコマンドを入力して、telephony-service コンフィギュレー ション モードに切り替えます。

#### telephony-service

**ステップ 2** 次のコマンドを入力します。

voicemail <Cisco Unity Connection のパイロット番号>

ステップ 3 telephony-service コンフィギュレーション モードを終了するには、次のコマンドを入力します。 exit

次に設定例を示します。

telephony-service voicemail 4001

#### Cisco Unity Connection 用にルータを設定する(Connection クラスタが設定されている場合)

- **ステップ1** 次の該当するコマンドを入力して ephone-dn コンフィギュレーション モードに入り、Cisco IP Phone 回線用電話番号タグを設定します。
  - メッセージの録音と取得専用のポートで使用される ephone-dn の場合は、次のコマンドを使用します。

### ephone-dn <DN タグ> dual-line

• 発信専用で使用される ephone-dn の場合は、次のコマンドを使用します。

#### ephone-dn <DN タグ>

### **ステップ 2** ボイス メッセージ ポートの内線番号を設定するには、次のコマンドを入力します。 number <ボイス メッセージ ポートの内線番号>

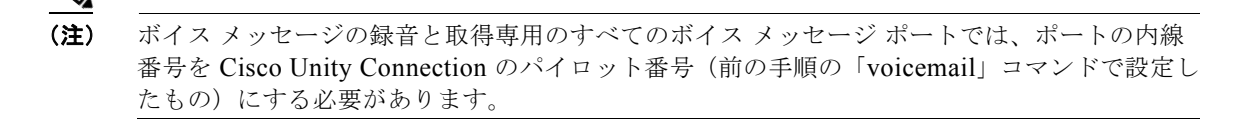

**ステップ3** ポートの表示名(「Voice Messaging System」や「Dial Out Only」など)を設定するには、次のコマン ドを入力します。

name <ボイス メッセージ ポートの表示名>

ステップ4 ポートのデバイス名(「CUC1-VI1」や「CUC1-Dialout1」など)を設定するには、次のコマンドを入 力します。

description <ボイス メッセージ ポートのデバイス名>

ステップ 5 2番目の ephone-dn チャネルを管理された転送用に予約するには、次のコマンドを入力します。

#### huntstop channel

ステップ6 内線番号のダイヤルピアのプリファレンスを設定するには、次のコマンドを入力します。

preference <プリファレンスの順序>

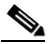

- (注) このプリファレンスの順序では、通話をまず Connection クラスタ内のサブスクライバ サーバ に転送し、次にパブリッシャ サーバに転送する必要があります。後述の設定例を参照してくだ さい。
- ステップ7 次の該当するコマンドを入力します。
  - ハント中止を無効にするには、次のコマンドを入力します。

#### no huntstop

• ハント中止を有効にするには、次のコマンドを入力します。

#### huntstop

**ステップ8** 残りのすべてのポートに対してステップ1~ステップ7を繰り返します。

(注) Cisco Unity Connection との接続用に設定するボイス メッセージ ポートの数は、ephone-dn コンフィギュレーション モードで設定された Cisco IP Phone 回線用の電話番号タグの数と同じである必要があります。さらに、ボイス メッセージ ポートの数は、Cisco Unity Connection クラスタ内に含まれるすべての Cisco Unity Connection サーバ上のポートの総数である必要があります。

ステップ9 ephone-dn コンフィギュレーション モードを終了するには、次のコマンドを入力します。

```
exit
```

次の例は、Cisco Unity Connection クラスタ設定済みの環境を示しています。

```
ephone-dn 32 dual-line
number 4001
name "Voice Messaging System"
description "CUC1-VI1"
huntstop channel
no huntstop
preference 4
```

```
L
ephone-dn 33 dual-line
number 4001
name "Voice Messaging System"
description "CUC1-VI2"
huntstop channel
no huntstop
preference 5
T.
ephone-dn 34 dual-line
number 4001
name "Voice Messaging System"
description "CUC1-VI3"
huntstop channel
huntstop
preference 6
1
ephone-dn 35 dual-line
number 4001
name "Voice Messaging System"
description "CUC2-VI1"
huntstop channel
no huntstop
preference 1
T.
ephone-dn 36 dual-line
number 4001
name "Voice Messaging System"
description "CUC2-VI2"
huntstop channel
no huntstop
preference 2
!
ephone-dn 37 dual-line
number 4001
name "Voice Messaging System"
description "CUC2-VI3"
huntstop channel
no huntstop
preference 3
Т
ephone-dn 38
number 5001
name "Dial Out Only"
description "CUC1-Dialout1"
T.
ephone-dn 39
number 5001
name "Dial Out Only"
description "CUC2-Dialout1"
```

この例では、ephone-dn が次の2つのセットにわかれています。

- Connection クラスタ内のパブリッシャ サーバ用に 4 つの ephone-dn (CUC1-VI1 ~ CUC1\_VI3、 および CUC1-Dialout1) が設定されています。
- Connection クラスタ内のサブスクライバ サーバ用に 4 つの ephone-dn (CUC2-VI1 ~ CUC2\_VI3、 および CUC2-Dialout1) が設定されています。

ハント グループは、通話をまず Connection クラスタ内のサブスクライバ サーバに転送します。サブス クライバ サーバ上の応答ポートがすべて通話中の場合、ハント グループは通話をパブリッシャ サーバ に転送します。パブリッシャ サーバの最後の応答 ephone-dn だけがハント中止を有効にするため、ハ ント グループはすべての Cisco Unity Connection サーバ上の応答 ephone-dn を検索します。発信に使

用される ephone-dn はハント グループに含まれません。

#### ボイス メッセージ ポートを関連付ける(Connection クラスタが設定されている場合)

実際のボイス メッセージ ポート (vm-device-id) を電話番号に関連付けるには、Cisco IP Phone をボ イス メッセージ ポートに関連付けます。

vm-device-id 名は、次のような形式になっています。

<Cisco Unity Connection デバイス名プレフィックス><ポート番号>

vm-device-id 名は、連動を作成するときに Cisco Unity Connection の管理のポートを識別するために 使用する Cisco Unity Connection のボイス メッセージ ポート名と一致している必要があります。

- Cisco Unity Connection のデバイス名プレフィックス部分(「CUC1-VI」など)は、Cisco Unity Connection の管理の[テレフォニー (Telephony Integrations)]>[ポート グループ (Port Group)]> [ポート グループの基本設定 (Port Group Basics)]ページにある[デバイス名プレフィックス (Device Name Prefix)]フィールドと一致している必要があります。
- ポート番号の部分(「1」など)は、Cisco Unity Connectionの管理の[テレフォニー(Telephony Integrations)]>[ポート(Port)]>[ポートの基本設定(Port Basics)]ページでポートを識別するために使用されている Cisco Unity Connectionの管理のボイス メッセージ ポート名の番号部分と一致している必要があります。

ボイス メッセージ ポートを Cisco Unified CM Express ルータに関連付けるには、ephone コンフィ ギュレーション モードで次の手順を実行します。

- ステップ1 次のコマンドを入力して ephone コンフィギュレーション モードに入り、Cisco IP Phone を登録します。 ephone <DN タグ>
- **ステップ2** 次のコマンドを入力して、ボイス メッセージ ポート名を定義します。

vm-device-id <Cisco Unity Connection のデバイス名プレフィックス><ポート番号>

たとえば、Cisco Unity Connection のデバイス名プレフィックスが CUC1-VI の場合は、最初のポート に CUC1-VI1、2 番目のポートに CUC1-VI2 のように入力します。

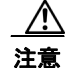

意 Cisco Unified CM Express で使用される vm-device-id 名は、Cisco Unity Connection で使用 されるボイス メッセージ ポート名と同じである必要があります。同じでないと、連動が機 能しません。

**ステップ3** 次のコマンドを入力して、「Cisco Unity Connection 用にルータを設定する(Connection クラスタが設定されている場合)」(P.14)の手順で作成した Cisco IP Phone の電話番号にボタンを割り当てます。

#### button <ボタン番号>:<DN タグ>

たとえば、1:1、2:4、3:14 などの値を使用できます。その場合は、ボタン1 が電話番号1 (ephone-dn 1) に、ボタン2 が電話番号4 に、ボタン3 が電話番号14 に対応します。ボタンは、Cisco IP Phone の電話回線に対応します。

**ステップ** 4 残りのすべてのボイス メッセージ ポート名に対してステップ 1 ~ ステップ 3 を繰り返します。

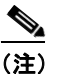

vm-device-id コマンドで設定したボイス メッセージ ポート名の数は、ephone コンフィギュ レーション モードで登録した Cisco IP Phone の数と同じである必要があります。

ステップ 5 ephone コンフィギュレーション モードを終了するには、次のコマンドを入力します。

#### exit

```
次の例は、Cisco Unity Connection クラスタ設定済みの環境を示しています。この例では、通常の
Cisco IP Phone の設定で使用される mac-address パラメータの代わりに、ephone 設定内で
vm-device-id コマンドが使用されています。
```

```
ephone 5
vm-device-id CUC1-VI1
button 1:32
T.
ephone 6
vm-device-id CUC1-VI2
button 1:33
!
ephone 7
vm-device-id CUC1-VI3
button 1:34
!
ephone 8
vm-device-id CUC1-VI4
button 1:38
1
ephone 9
vm-device-id CUC2-VI1
button 1:35
T.
ephone 10
vm-device-id CUC2-VI2
button 1:36
1
ephone 11
vm-device-id CUC2-VI3
button 1:37
1
ephone 12
vm-device-id CUC2-VI4
button 1:39
```

#### MWI 通知用の電話番号を設定する(Connection クラスタが設定されている場合)

Cisco Unified CM Express で MWI を設定するには、Cisco IP Phone の電話番号 (ephone-dn) が Cisco Unity Connection から発信される MWI ステータス通知コールだけを処理するようにします。 MWI ephone-dn ボイス メッセージ ポートごとに少なくとも 1 つの MWI 処理用 ephone-dn を割り当て る必要があります。MWI 処理用の ephone-dn 内線番号は、Cisco Unity Connection で設定された MWI 内線番号と一致するように設定します。

**ステップ1** 次のコマンドを入力して ephone-dn コンフィギュレーション モードに入り、Cisco IP Phone 回線用の 電話番号を設定します。

#### ephone-dn <DN タグ>

ステップ2 次のコマンドを入力して、Cisco IP Phone で MWI のために使用する 2 つの有効な電話番号を設定しま す。最初の番号は MWI をオンにし、2 番目の番号は MWI をオフにします。

number <MWI オン番号> secondary <MWI オフ番号>

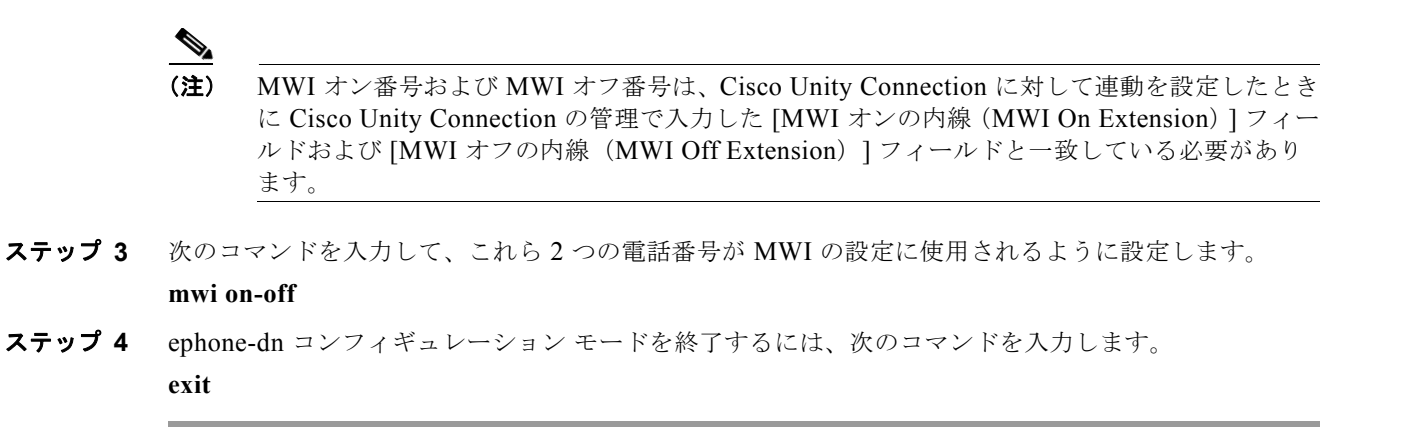

次に設定例を示します。

ephone-dn 32 number 8000 secondary 8001 mwi on-off

この例では、Cisco Unity Connection は内線番号 8000 および 8001 に発信して、MWI をそれぞれオン およびオフにしています。この DN は、8000 に発信したときに MWI ON イベントを発生させ、8001 に発信したときに MWI OFF イベントを発生させます。

アナログ電話アダプタ(ATA)に関連付けられた内線番号の場合は、MWI によって ATA 上の機能ボ タンが点灯し、接続されたアナログ電話機からスタッター ダイヤル トーンが聞こえます。

(注)

この項の手順が完了したら、「Cisco Unified Communications Manager Express との新しい連動の作成」 (P.29) に進みます。

### 複数の Cisco Unified Communications Manager Express ルータを Cisco Unity Connection と連動させるためのプログラミング

Cisco Unity Connection は、複数の Cisco Unified CM Express ルータで使用できます。この設定では、 1 台の Cisco Unified CM Express ルータを Cisco Unity Connection として同じ LAN 上に配置し、この Cisco Unified CM Express ルータにすべての Cisco Unity Connection ボイス メッセージ ポートを登録 する必要があります。この Cisco Unified CM Express ルータ(SIP MWI サーバ)は、Cisco Unity Connection と他のすべての Cisco Unified CM Express ルータ(SIP MWI クライアント)の間で SIP MWI メッセージをリレーするプロキシ サーバです。Cisco Unity Connection ボイス メッセージ ポー トは、SIP MWI サーバ(Cisco Unity Connection と同じ LAN 上にある Cisco Unified CM Express ルータ)だけに登録され、SIP MWI クライアントには登録されないことに注意してください。

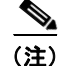

この項の手順は、複数の Cisco Unified CM Express ルータを連動させる場合にだけ実行してください。 Cisco Unity Connection Cisco Unity Connection が Connection クラスタ用に設定されていない場合は、 「1 台の Cisco Unified Communications Manager Express ルータを Cisco Unity Connection (Connection クラスタがない場合) と連動させるためのプログラミング」(P.9) を参照してください。 Cisco Unity Connection Cisco Unity Connection が Connection クラスタ用に設定されている場合は、 「1 台の Cisco Unified Communications Manager Express ルータを Connection クラスタが設定された Cisco Unified Communications Manager Express ルータを Connection クラスタが設定された Cisco Unified Communications Manager Express ルータを Connection クラスタが設定された

# Message ボタンから Cisco Unity Connection にアクセスするように設定する(Cisco Unified CM Express ルータが複数の場合)

**ステップ1** Cisco Unified CM Express ルータで次のコマンドを入力して、telephony-service コンフィギュレー ション モードに切り替えます。

telephony-service

**ステップ 2** 次のコマンドを入力します。

voicemail <Cisco Unity Connection のパイロット番号>

**ステップ 3** telephony-service コンフィギュレーション モードを終了するには、次のコマンドを入力します。

exit

次に設定例を示します。

telephony-service voicemail 4001

#### Cisco Unity Connection 用にルータを設定する(Cisco Unified CM Express ルータが複数の場合)

- **ステップ1** 次の該当するコマンドを入力して ephone-dn コンフィギュレーション モードに入り、Cisco IP Phone 回線用電話番号タグを設定します。
  - メッセージの録音と取得専用のポートで使用される ephone-dn の場合は、次のコマンドを使用します。

ephone-dn <DN タグ> dual-line

• 発信専用で使用される ephone-dn の場合は、次のコマンドを使用します。

ephone-dn <DN タグ>

ステップ2 ボイス メッセージ ポートの内線番号を設定するには、次のコマンドを入力します。

number <ボイス メッセージ ポートの内線番号>

# 

- (注) ボイス メッセージの録音と取得専用のすべてのボイス メッセージ ポートでは、ポートの内線 番号を Cisco Unity Connection のパイロット番号(前の手順の「voicemail」コマンドで設定し たもの)にする必要があります。
- ステップ3 ポートの表示名(「Voice Messaging System」や「Dial Out Only」など)を設定するには、次のコマンドを入力します。

name <ボイス メッセージ ポートの表示名>

ステップ4 ポートのデバイス名(「CUC1-VI1」や「CUC1-Dialout1」など)を設定するには、次のコマンドを入力します。

description <ボイス メッセージ ポートのデバイス名>

- **ステップ 5** 2番目の ephone-dn チャネルを管理された転送用に予約するには、次のコマンドを入力します。 huntstop channel
- **ステップ6** 内線番号のダイヤルピアのプリファレンスを設定するには、次のコマンドを入力します。 preference <プリファレンスの順序>

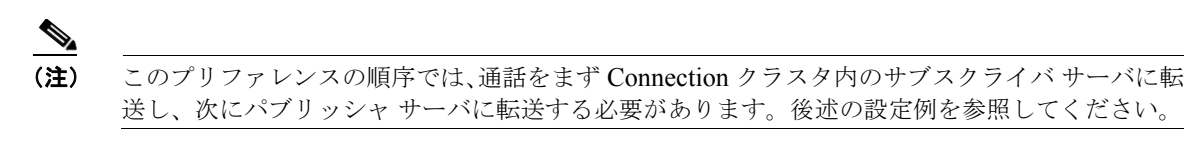

- ステップ7 次の該当するコマンドを入力します。
  - ハント中止を無効にするには、次のコマンドを入力します。

#### no huntstop

• ハント中止を有効にするには、次のコマンドを入力します。

#### huntstop

**ステップ8** 残りのすべてのポートに対してステップ1~ステップ7を繰り返します。

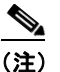

Cisco Unity Connection との接続用に設定するボイス メッセージ ポートの数は、ephone-dn コンフィギュレーション モードで設定された Cisco IP Phone 回線用の電話番号タグの数と同じである必要があります。

Cisco Unity Connection クラスタでは、ボイス メッセージ ポートの数が Cisco Unity Connection クラスタ内に含まれるすべての Cisco Unity Connection サーバ上のポートの合計数 である必要があります。

**ステップ 9** ephone-dn コンフィギュレーション モードを終了するには、次のコマンドを入力します。

#### exit

次の例は、Cisco Unity Connection クラスタなしの環境を示しています。

```
ephone-dn 32 dual-line
number 4001
name "Voice Messaging System"
description "CUC1-VI1"
huntstop channel
no huntstop
preference 1
1
ephone-dn 33 dual-line
number 4001
name "Voice Messaging System"
 description "CUC1-VI2"
huntstop channel
no huntstop
preference 2
1
ephone-dn 34 dual-line
number 4001
name "Voice Messaging System"
description "CUC1-VI3"
huntstop channel
huntstop
preference 3
1
ephone-dn 35
number 5001
name "Dial Out Only"
description "CUC1-Dialout1"
```

この例では、4 つのボイス メッセージ ポートを提供するために 4 つの ephone-dn が設定されています。 3 つの ephone-dn は、ボイス メッセージの録音と取得専用のポートを提供するために同じ内線番号で設 定されています。また、これら 3 つの ephone-dn にはそれぞれ 2 つのチャネルが設定され、2 番目の チャネルは管理された転送用に予約されています。4 番目の ephone-dn は、発信ポートとして使用され ます。最初の 3 つの ephone-dn は同じ内線番号 (4001) で設定され、プリファレンス 1、2、3 を使用し てハント グループが作成されています。最初のポートが通話中の場合、コールは 2 番目のポートを使用 し、以下同様に続きます。ポート 4 は内線番号 5001 で設定され、Cisco Unity Connection によって(た とえば MWI を設定するための)発信に使用されます。通話への応答と発信には別個のポートが必要で す。これは、Cisco Unified CM Express が Cisco Unity Connection に発信した着信コールと、 Cisco Unity Connection が反対方向に発信した発信コールの間のコリジョンの問題を回避するためです。

次の例は、Cisco Unity Connection クラスタ設定済みの環境を示しています。

```
ephone-dn 32 dual-line
number 4001
name "Voice Messaging System"
description "CUC1-VI1"
huntstop channel
no huntstop
preference 4
ephone-dn 33 dual-line
number 4001
name "Voice Messaging System"
description "CUC1-VI2"
huntstop channel
no huntstop
preference 5
1
ephone-dn 34 dual-line
number 4001
 name "Voice Messaging System"
description "CUC1-VI3"
huntstop channel
huntstop
preference 6
1
ephone-dn 35 dual-line
number 4001
name "Voice Messaging System"
 description "CUC2-VI1"
huntstop channel
no huntstop
preference 1
!
ephone-dn 36 dual-line
number 4001
name "Voice Messaging System"
description "CUC2-VI2"
huntstop channel
no huntstop
preference 2
1
ephone-dn 37 dual-line
number 4001
name "Voice Messaging System"
description "CUC2-VI3"
huntstop channel
no huntstop
preference 3
L
ephone-dn 38
```

```
number 5001
name "Dial Out Only"
description "CUC1-Dialout1"
!
ephone-dn 39
number 5001
name "Dial Out Only"
description "CUC2-Dialout1"
```

この例では、ephone-dn が次の2つのセットにわかれています。

- Connection クラスタ内のパブリッシャ サーバ用に 4 つの ephone-dn (CUC1-VI1 ~ CUC1\_VI3、 および CUC1-Dialout1) が設定されています。
- Connection クラスタ内のサブスクライバ サーバ用に 4 つの ephone-dn (CUC2-VI1 ~ CUC2-VI3、 および CUC2-Dialout1) が設定されています。

ハント グループは、通話をまず Connection クラスタ内のサブスクライバ サーバに転送します。サブス クライバ サーバ上の応答ポートがすべて通話中の場合、ハント グループは通話をパブリッシャ サーバ に転送します。パブリッシャ サーバの最後の応答 ephone-dn だけがハント中止を有効にするため、ハ ント グループはすべての Cisco Unity Connection サーバ上の応答 ephone-dn を検索します。発信に使 用される ephone-dn はハント グループに含まれません。

#### ボイス メッセージ ポートを関連付ける(Cisco Unified CM Express ルータが複数の場合)

実際のボイス メッセージ ポート (vm-device-id) を電話番号に関連付けるには、Cisco IP Phone をボ イス メッセージ ポートに関連付けます。

vm-device-id 名は、次のような形式になっています。

<Cisco Unity Connection デバイス名プレフィックス><ポート番号>

vm-device-id 名は、連動を作成するときに Cisco Unity Connection の管理 のポートを識別するために 使用する Cisco Unity Connection のボイス メッセージ ポート名と一致している必要があります。

- Cisco Unity Connection のデバイス名プレフィックス部分(「CUC1-VI」など)は、[テレフォニー(Telephony Integrations)]>[ポートグループ(Port Group)]ページの[デバイス名プレフィックス(Device Name Prefix)]フィールドと一致している必要があります。
- ポート番号の部分(「1」など)は、[テレフォニー(Telephony Integrations)]>[ポート(Port)] ページでポートを識別するために使用されている Cisco Unity Connection のボイス メッセージ ポート名の番号部分と一致している必要があります。

ボイスメール デバイスを Cisco Unified CM Express ルータに関連付けるには、ephone コンフィギュ レーション モードで次の手順を実行します。

ステップ1 次のコマンドを入力して ephone コンフィギュレーション モードに入り、Cisco IP Phone を登録します。

### ephone <DN タグ>

ステップ2 次のコマンドを入力して、ボイス メッセージ ポート名を定義します。

#### vm-device-id <Cisco Unity Connection のデバイス名プレフィックス><ポート番号>

たとえば、Cisco Unity Connection のデバイス名プレフィックスが CUC1-VI の場合は、最初のポート に CUC1-VI1、2 番目のポートに CUC1-VI2 のように入力します。

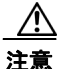

Cisco Unified CM Express で使用される vm-device-id 名は、Cisco Unity Connection で使用 されるボイス メッセージ ポート名と同じである必要があります。同じでないと、連動が機 能しません。 **ステップ3** 次のコマンドを入力して、「Cisco Unity Connection 用にルータを設定する (Cisco Unified CM Express ルータが複数の場合)」(P.20)の手順で作成した Cisco IP Phone の電話番号にボタンを割り当 てます。

#### button <ボタン番号>:<DN タグ>

たとえば、1:1、2:4、3:14 などの値を使用できます。その場合は、ボタン1 が電話番号1 (ephone-dn 1) に、ボタン2 が電話番号4 に、ボタン3 が電話番号14 に対応します。ボタンは、Cisco IP Phone の電話回線に対応します。

**ステップ4** 残りのすべてのボイス メッセージ ポート名に対してステップ 1 ~ ステップ 3 を繰り返します。

(注) vm-device-id コマンドで設定したボイス メッセージ ポート名の数は、ephone コンフィギュ レーション モードで登録した Cisco IP Phone の数と同じである必要があります。

**ステップ 5** ephone コンフィギュレーション モードを終了するには、次のコマンドを入力します。

#### exit

Cisco Unity Connection クラスタがない場合の設定例を次に示します。この例では、通常の Cisco IP Phone の設定で使用される mac-address パラメータの代わりに、ephone 設定内で vm-device-id コマン ドが使用されています。

```
ephone 5
vm-device-id CUC1-VI1
button 1:32
!
ephone 6
vm-device-id CUC1-VI2
button 1:33
!
ephone 7
vm-device-id CUC1-VI3
button 1:34
!
ephone 8
vm-device-id CUC1-VI4
button 1:35
```

次の例は、Cisco Unity Connection クラスタ設定済みの環境を示しています。

```
ephone 5
vm-device-id CUC1-VI1
button 1:32
!
ephone 6
vm-device-id CUC1-VI2
button 1:33
ephone 7
vm-device-id CUC1-VI3
button 1:34
T.
ephone 8
vm-device-id CUC1-VI4
button 1:38
1
ephone 9
vm-device-id CUC2-VI1
button 1:35
```

```
L
ephone 10
vm-device-id CUC2-VI2
button 1:36
ephone 11
vm-device-id CUC2-VI3
button 1:37
I.
ephone 12
vm-device-id CUC2-VI4
button 1:39
```

次の手順を実行します。

#### SIP MWI サーバを設定する(Cisco Unified CM Express ルータが複数の場合)

ステップ 1 次のコマンドを入力して SIP ユーザ エージェント コンフィギュレーション モードに入ります。

#### sip-ua

ステップ 2 次のコマンドを入力して、SIP MWI サーバの IP アドレス(または DNS 名)およびポートを設定します。

#### mwi-server {ipv4:<MWI サーバの IP アドレス> | dns:<MWI サーバのホスト名> } [expires <秒数>] [port <ポート番号>] [transport {tcp | udp}] [unsolicited]

SIP MWI サーバは、Cisco Unity Connection と同一の LAN 上に存在する必要があります。この IP ア ドレスは、ephone-dn コンフィギュレーション モードの「mwi sip」コマンドと組み合わせて、個々の ephone-dn 内線番号を MWI サーバの通知リストに登録するために使用されます。SIP MWI クライアン トは、デフォルトで TCP を実行します。

このコマンドでは、次のキーワードが使用されます。

- ipv4:: SIP MWI サーバの IP アドレスを設定します。
- dns:: SIP MWI サーバの DNS 名を設定します。
- expires : (オプション)登録の有効時間(秒単位)。範囲は1~999999 です。デフォルトは3600 です。
- transport tcp: デフォルトの設定。
- transport udp: SIP MWI クライアントと連動できるようにします。
- port: SIP MWI サーバの TCP ポートを指定するために使用します。デフォルトの SIP ポート番号 は 5060 です。
- unsolicited : Cisco Unified CM Express ルータから SUBSCRIBE を送信しなくても MWI の SIP NOTIFY を送信できるようにします。
- ステップ 3 SIP ユーザ エージェント コンフィギュレーション モードを終了するには、次のコマンドを入力します。 exit

ステップ 4 次のコマンドを入力して telephony-service コンフィギュレーション モードに入ります。

#### telephony-service

ステップ 5 内線番号のデフォルトの登録情報を保持する場合は、ステップ 6 に進みます。E.164 の 10 桁の番号を 登録する場合は、次のコマンドを入力します。

#### mwi reg-e164

ステップ 6 telephony-service コンフィギュレーション モードを終了するには、次のコマンドを入力します。 exit

ステップ7 次の手順に進みます。

#### 各電話番号に MWI を設定する(Cisco Unified CM Express ルータが複数の場合)

**ステップ1** 次のコマンドを入力して ephone-dn コンフィギュレーション モードに入り、Cisco IP Phone 回線用の 電話番号を設定します。

ephone-dn <DN タグ>

ステップ2 次のコマンドを入力して、MWI 通知を受信する Cisco IP Phone の有効な電話番号を設定します。

#### number < 電話番号>

- ステップ 3 次のコマンドを入力して、MWI 通知を受信する電話番号を設定した MWI のデバイス名を設定します。 name MWI
- **ステップ 4** 次のコマンドを入力して、SIP MWI サーバから MWI を受信する Cisco Unified CM Express の内線番 号を登録します。

#### mwi sip

このコマンドにより、Cisco Unified CM Express と MWI サービスが SIP プロトコルに基づいて連動し ます。

- (注) ephone コンフィギュレーション モードで「mwi sip」コマンドを有効にする前に、 telephony-service コンフィギュレーション モードの「mwi sip-server」コマンドまたは SIP ユーザ エージェント コンフィギュレーション モードの「mwi-server」コマンドを設定してお く必要があります。
- **ステップ 5** ephone-dn コンフィギュレーション モードを終了するには、次のコマンドを入力します。

#### exit

#### MWI 通知用の電話番号を設定する(Cisco Unified CM Express ルータが複数の場合)

Cisco Unified CM Express で MWI を設定するには、Cisco IP Phone の電話番号(ephone-dn) が Cisco Unity Connection から発信される MWI ステータス通知コールだけを処理するようにします。 MWI ephone-dn ボイス メッセージ ポートごとに少なくとも 1 つの MWI 処理用 ephone-dn を割り当て る必要があります。MWI 処理用の ephone-dn 内線番号は、Cisco Unity Connection で設定された MWI 内線番号と一致するように設定します。

**ステップ1** 次のコマンドを入力して ephone-dn コンフィギュレーション モードに入り、Cisco IP Phone 回線用の 電話番号を設定します。

#### ephone-dn <DN タグ>

ステップ2 次のコマンドを入力して、Cisco IP Phone で MWI のために使用する 2 つの有効な電話番号を設定しま す。最初の番号は MWI をオンにし、2 番目の番号は MWI をオフにします。

#### number <MWI オン番号> secondary <MWI オフ番号>

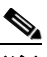

(注) MWI オン番号および MWI オフ番号は、Cisco Unity Connection に対して連動を設定したときに Cisco Unity Connection の管理で入力した [MWI オンの内線 (MWI On Extension)] フィールド および [MWI オフの内線 (MWI Off Extension)] フィールドと一致している必要があります。

- ステップ3 次のコマンドを入力して、これら2つの電話番号が MWI の設定に使用されるように設定します。 mwi on-off
- ステップ4 ephone-dn コンフィギュレーション モードを終了するには、次のコマンドを入力します。
  - exit

次に設定例を示します。

```
ephone-dn 32
number 8000 secondary 8001
mwi on-off
```

この例では、Cisco Unity Connection は内線番号 8000 および 8001 に発信して、MWI をそれぞれオン およびオフにしています。この DN は、8000 に発信したときに MWI ON イベントを発生させ、8001 に発信したときに MWI OFF イベントを発生させます。

#### MWI リレーを設定する(Cisco Unified CM Express ルータが複数の場合)

Cisco Unity Connection と複数の Cisco Unified CM Express ルータを連動させる場合は、MWI リレー が必要です。Cisco Unified CM Express ルータは、MWI リレーに SIP の登録者とノーティファイヤの メカニズムを使用します。SIP MWI リレー サーバである Cisco Unified CM Express ルータは、SIP ノーティファイヤとして動作します。他の Cisco Unified CM Express ルータ (SIP MWI クライアン ト) は SIP 登録者として動作します。

**ステップ1** 次のコマンドを入力して telephony-service コンフィギュレーション モードに入ります。

#### telephony-service

**ステップ 2** 次のコマンドを入力して、Cisco Unified CM Express ルータが他の Cisco Unified CM Express ルータ 上の Cisco IP Phone に MWI 情報をリレーできるようにします。

#### mwi relay

- **ステップ 3** telephony-service コンフィギュレーション モードを終了するには、次のコマンドを入力します。 exit
- **ステップ 4** 次のコマンドを入力して SIP ユーザ エージェント コンフィギュレーション モードに入ります。

#### sip-ua

ステップ 5 次のコマンドを入力して、SIP MWI サーバの IP アドレス(または DNS 名)およびポートを設定します。

mwi-server {ipv4:<MWI サーバの IP アドレス> | dns:<MWI サーバのホスト名 } [expires <秒数>] [port <ポート番号>] [transport {tcp | udp}] [unsolicited]

SIP MWI サーバは、Cisco Unity Connection と同一の LAN 上に存在する必要があります。この IP ア ドレスは、ephone-dn コンフィギュレーション モードの「mwi sip」コマンドと組み合わせて、個々の ephone-dn 内線番号を MWI サーバの通知リストに登録するために使用されます。SIP MWI クライアン トは、デフォルトで TCP を実行します。

このコマンドでは、次のキーワードが使用されます。

- ipv4:: SIP MWI サーバの IP アドレスを設定します。
- dns::SIP MWI サーバの DNS 名を設定します。
- expires: (オプション)登録の有効時間(秒単位)。範囲は1~9999999です。デフォルトは3600です。
- transport tcp: デフォルトの設定。

- transport udp: SIP MWI クライアントと連動できるようにします。
- port: SIP MWI サーバの TCP ポートを指定するために使用します。 デフォルトの SIP ポート番号 は5060です。
- unsolicited : Cisco Unified CM Express ルータから SUBSCRIBE を送信しなくても MWI の SIP NOTIFY を送信できるようにします。
- SIP ユーザ エージェント コンフィギュレーション モードを終了するには、次のコマンドを入力します。 ステップ 6 exit

ステップ 7 次のコマンドを入力して telephony-service コンフィギュレーション モードに入ります。

#### telephony-service

ステップ 8 内線番号のデフォルトの登録情報を保持する場合は、ステップ 9 に進みます。E.164 の 10 桁の番号を 登録する場合は、次のコマンドを入力します。

#### mwi reg-e164

ステップ 9 telephony-service コンフィギュレーション モードを終了するには、次のコマンドを入力します。

#### exit

#### DTMF リレーを有効にする(Cisco Unified CM Express ルータが複数の場合)

特定の環境では、VoIP ダイヤルピア ゲートウェイを経由した処理で DTMF 番号が認識されません。 この問題を回避するには、一部のゲートウェイを DTMF リレーが有効になるように設定する必要があ ります。DTMF リレー機能は Cisco IOS ソフトウェア バージョン 12.0(5) 以降で使用できます。

H.245 アウトオブバンド シグナリングを使用する Cisco IOS ソフトウェアベースのゲートウェイは、 DTMF リレーが有効になるように設定する必要があります(ただし、Cisco Unity Connection が連動 する Cisco Unified CM Express ルータは除きます)。

Catalyst 6000 T1/PRI および FXS ゲートウェイでは、デフォルトで DTMF リレーが有効になっている ため、この機能を有効にするための追加設定は不要です。

ステップ 1 Cisco Unity Connection と連動している Cisco Unified CM Express ルータを指定された VoIP ダイヤル ピアで、次のコマンドを入力します(ダイヤルピアは Cisco Unity Connection ではなく Cisco Unified CM Express ルータをセッション ターゲットとしている必要があります)。

#### dtmf-relay h245-signal

- ステップ 2 Cisco Unified CM Express のボイスメール ポート番号と一致する宛先パターンを作成します。たとえ ば、システムのボイスメール ポートが 1001 ~ 1016 の場合は、ダイヤルピアの宛先パターンとして 10xx を入力します。
- ステップ 3 Cisco Unity Connection と連動する Cisco Unified CM Express ルータを指定された残りのすべての VoIP ダイヤルピアに対して、ステップ1およびステップ2を繰り返します。

# Cisco Unified Communications Manager Express との 新しい連動の作成

Cisco Unified Communications Manager Express と Cisco Unity Connection が連動可能な状態にある ことを確認したら、次の手順を実行して、連動を設定し、ポート設定を入力します。

#### 連動を作成する

- **ステップ1** Cisco Unity Connection の管理にログインします。
- **ステップ2** Cisco Unity Connection の管理で、[テレフォニー(Telephony Integrations)]を展開し、[電話システム(Phone System)]を選択します。
- **ステップ3** [電話システムの検索 (Search Phone Systems)] ページの [表示名 (Display Name)] で、デフォルト の電話システムの名前を選択します。
- **ステップ4** [電話システムの基本設定 (Phone System Basics)]ページの [電話システム名 (Phone System Name)] フィールドで、電話システムの説明的な名前を入力します。
- ステップ 5 ボイスメール ボックスを所有していない管理者やユーザが Cisco Unity Connection Web アプリケー ションで電話から録音および再生を行う場合に TRaP 接続にこの電話システムをデフォルトとして使用 するには、[デフォルト TRAP スイッチ(Default TRAP Switch)] チェックボックスをオンにします。 TRaP 接続に別の電話システムをデフォルトとして使用する場合は、このチェックボックスをオフにし ます。
- ステップ6 [保存 (Save)]を選択します。
- **ステップ7** [電話システムの基本設定(Phone System Basics)]ページの[関連リンク(Related Links)]ドロップダ ウンボックスで、[ポート グループの追加(Add Port Group)]を選択して、[移動(Go)]を選択します。
- **ステップ8** [ポート グループの新規作成(New Port Group)] ページで、次の設定を入力して応答ポート グループ を設定し、[保存(Save)] を選択します。

| フィールド                                   | 設定                                                                                                    |
|-----------------------------------------|----------------------------------------------------------------------------------------------------|
| 電話システム(Phone<br>System)                 | ステップ 4 で入力した電話システムの名前を選択します。                                                                                                    |
| 作成元(Create From)                        | [ポート グループ テンプレート (Port Group Template)]を選択して、ドロップダウン ボックスで [SCCP]を選択します。                                                                                           |
| 表示名(Display Name)                       | ポート グループの説明的な名前を入力します。デフォルト名をそのまま<br>使用することも、任意の名前を入力することもできます。たとえば、<br>「CUC1-VI」と入力します。                                                                           |
| デバイス名プレフィック<br>ス(Device Name<br>Prefix) | Cisco Unified CM Express によって vm-device-id 名のポート番号の前に<br>付けられたプレフィックスを入力します。このプレフィックスは、Cisco<br>Unified CM Express によって応答 ephone-dn に付けられたプレフィック<br>スと一致する必要があります。 |
|                                         | Cisco Unity Connection クラスタの場合、このプレフィックスはパブリッ<br>シャ サーバに接続する応答 ephone-dn に付けられたプレフィックスと一<br>致する必要があります。                                                            |
| MWI オンの内線(MWI<br>On Extension)          | (このフィールドは応答ポート グループでは使用しません) Cisco<br>Unified CM Express ルータの ephone-dn コンフィギュレーション モード<br>で指定した MWI オン番号を入力します。                                                   |

#### 表 2 [ポート グループの新規作成(New Port Group)] ページの設定(応答ポート グループ)

| フィールド                                          | 設定                                                                                                    |
|------------------------------------------------|----------------------------------------------------------------------------------------------------|
| MWI オフの内線(MWI<br>Off Extension)                | (このフィールドは応答ポート グループでは使用しません)Cisco<br>Unified CM Express ルータの ephone-dn コンフィギュレーション モード<br>で指定した MWI オフ番号を入力します。 |
| IP アドレスまたはホスト<br>名(IP Address or Host<br>Name) | Cisco Unity Connection と連動させる Cisco Unified CM Express ルータの<br>IP アドレス(またはホスト名)を入力します。                          |
| ポート (Port)                                     | Cisco Unity Connection と連動させる Cisco Unified CM Express ルータの<br>TCP ポートを入力します。デフォルト設定を使用することを推奨します。              |
| TLS ポート (TLS Port)                             | Cisco Unity Connection と連動させる Cisco Unified CM Express ルータの<br>TLS ポートを入力します。デフォルト設定を使用することを推奨します。              |

表 2 [ポート グループの新規作成(New Port Group)] ページの設定(応答ポート グループ)(続き)

- **ステップ9** [ポート グループの基本設定 (Port Group Basics)]ページの [編集 (Edit)]メニューで、[サーバ (Servers)]を選択します。
- **ステップ 10** [サーバの編集(Edit Servers)] ページの [Cisco Unified Communications Manager サーバ (Cisco Unified Communications Manager Servers)]の下にある [サーバ タイプ (Server Type)] カラムで、「Cisco Unified Communications Manager Express」を選択し、[保存 (Save)]を選択します。
- ステップ 11 [編集(Edit)]メニューの[ポート グループの基本設定(Port Group Basics)]を選択します。
- **ステップ 12** [ポート グループの基本設定(Port Group Basics)]ページの[関連リンク(Related Links)]ドロップ ダウン ボックスで、[ポートの追加(Add Ports)]を選択して、[移動(Go)]を選択します。
- ステップ 13 [ポートの新規作成 (New Port)]ページで次の設定を入力して、[保存 (Save)]を選択します。

| 表 | 3 | [ポートの新規作成 | (New Port) | ]ページの設定 | (応答ポート | •) |
|---|---|-----------|------------|---------|--------|----|
|---|---|-----------|------------|---------|--------|----|

| フィールド                     | 設定                                                                                                    |
|---------------------------|----------------------------------------------------------------------------------------------------|
| 有効にする (Enabled)           | このチェックボックスをオンにします。                                                                                                    |
| ポート数 (Number of<br>Ports) | このポート グループに作成する応答ボイス メッセージ ポートの数を入力<br>します。                                                                                                    |
|                           | Cisco Unity Connection クラスタの場合は、Cisco Unity Connection クラ<br>スタ内のすべてのサーバが使用する応答ボイス メッセージ ポートの総数<br>の半分を入力します。その後、残りの応答ボイス メッセージ ポートのた<br>めに別の応答ポート グループを作成します。 |
| 電話システム (Phone<br>System)  | ステップ 4 で入力した電話システムの名前を選択します。                                                                                                    |
| ポート グループ (Port<br>Group)  | ステップ8で追加したポートグループの名前を選択します。                                                                                                    |
| サーバ (Server)              | Cisco Unity Connection サーバの名前を選択します。                                                                                                    |
|                           | Cisco Unity Connection クラスタの場合は、Cisco Unity Connection クラス<br>タ内のパブリッシャ Cisco Unity Connection サーバの名前を選択します。                                                   |
| セキュリティ モード                | [非セキュア(Non-secure)]を選択します。                                                                                                    |
| (Security Mode)           | (Cisco Unified CM Express では、Cisco Unified Communications<br>Manager の認証と暗号化を使用できません)                                                                          |

- **ステップ 14** [ポートの検索 (Search Ports)]ページで、この応答ポート グループのために作成した最初のボイス メッセージ ポートの表示名を選択します。

  - (注) デフォルトでは、ボイス メッセージ ポートの表示名は、ポート グループの表示名の後に増分 番号が付加されたものになります。
- **ステップ 15** [ポートの基本設定(Port Basics)]ページで、必要に応じて、ボイス メッセージ ポートの設定を入力 します。次の表のフィールドは、変更可能なものを示しています。

#### 表 4 応答ボイス メッセージ ポートの設定

| フィールド                                          | 説明                                                                                                    |
|------------------------------------------------|----------------------------------------------------------------------------------------------------|
| 有効にする (Enabled)                                | ポートを有効にするには、このチェックボックスをオンにします。ポートは通常の動作<br>中に有効になります。                                                                                                    |
|                                                | ポートを無効にするには、このチェックボックスをオフにします。ポートが無効になっ<br>ている場合にポートを呼び出すと、呼び出し音は鳴りますが、応答はありません。通常、<br>ポートは、テスト中インストーラによってだけ無効になります。                                                                                                    |
| サーバ (Server)                                   | Cisco Unity Connection サーバの名前を選択します。                                                                                                    |
|                                                | Cisco Unity Connection クラスタの場合は、Cisco Unity Connection クラスタ内のパブ<br>リッシャ Cisco Unity Connection サーバの名前を選択します。                                                                                                    |
| コールに応答する(Answer<br>Calls)                      | ポートを通話への応答用に指定するには、このチェックボックスをオンにします。これ<br>らの通話は、身元不明発信者またはユーザからの着信です。                                                                                                    |
| メッセージ通知を実行する<br>(Perform Message Notification) | このチェックボックスはオフにします。                                                                                                    |
| MWI 要求を送信する(Send<br>MWI Requests)              | このチェックボックスはオフにします。                                                                                                    |
| TRAP 接続を許可する(Allow<br>TRAP Connections)        | このチェックボックスはオフにします。                                                                                                    |
| 発信ハント順(Outgoing Hunt<br>Order)                 | (このフィールドは応答ポート グループでは使用しません) Cisco Unity Connection が発<br>信時(たとえば、[メッセージ通知を実行する(Perform Message Notification)]、<br>[MWI 要求を送信する(Send MWI Requests)]、または[TRAP 接続を許可する(Allow<br>TRAP Connections)] チェックボックスをオンにした場合など)に使用するポートの優<br>先順位を入力します。値の最も大きいポートが最初に使用されます。ただし、複数の<br>ポートが同じ[発信ハント順(Outgoing Hunt Order)]値になっている場合、<br>Cisco Unity Connection は最も長時間アイドル状態になっているポートを使用します。 |
| セキュリティ モード(Security<br>Mode)                   | [非セキュア (Non-secure)]を選択します。<br>(注) (Cisco Unified CM Express では、Cisco Unified Communications Manager の認<br>証と暗号化を使用できません)                                                                                                    |

- ステップ 16 [保存 (Save)]を選択します。
- ステップ 17 [次へ (Next)]を選択します。
- ステップ 18 応答ポート グループの残りのすべての応答ボイス メッセージ ポートに対してステップ 15~ステップ 17 を繰り返します。
- ステップ 19 [テレフォニー(Telephony Integration)]を展開し、[ポート グループ(Port Group)]を選択します。
- ステップ 20 [ポート グループの検索 (Search Port Groups)]ページで、[新規追加 (Add New)]を選択します。 これにより、発信ポート グループを追加します。

**ステップ 21** [ポート グループの新規作成 (New Port Group)]ページで、次の設定を入力して発信ポート グループ を設定し、[保存 (Save)]を選択します。

| フィールド                                          | 設定                                                                                                    |
|------------------------------------------------|----------------------------------------------------------------------------------------------------|
| 電話システム(Phone<br>System)                        | ステップ 4 で入力した電話システムの名前を選択します。                                                                                                    |
| 作成元(Create From)                               | [ポート グループ テンプレート (Port Group Template)]を選択して、ド<br>ロップダウン ボックスで [SCCP] を選択します。                                                                                      |
| 表示名(Display Name)                              | ポート グループの説明的な名前を入力します。デフォルト名をそのまま<br>使用することも、任意の名前を入力することもできます。たとえば、<br>「CUC1-Dialout」と入力します。                                                                      |
| デバイス名プレフィック<br>ス(Device Name<br>Prefix)        | Cisco Unified CM Express によって vm-device-id 名のポート番号の前に<br>付けられたプレフィックスを入力します。このプレフィックスは、Cisco<br>Unified CM Express によって発信 ephone-dn に付けられたプレフィック<br>スと一致する必要があります。 |
|                                                | Cisco Unity Connection クラスタの場合、このプレフィックスはパブリッ<br>シャ サーバに接続する発信 ephone-dn に付けられたプレフィックスと一<br>致する必要があります。                                                            |
| MWI オンの内線(MWI<br>On Extension)                 | Cisco Unified CM Express ルータの ephone-dn コンフィギュレーション<br>モードで指定した MWI オン番号を入力します。                                                                                    |
| MWI オフの内線(MWI<br>Off Extension)                | Cisco Unified CM Express ルータの ephone-dn コンフィギュレーション<br>モードで指定した MWI オフ番号を入力します。                                                                                    |
| IP アドレスまたはホスト<br>名(IP Address or Host<br>Name) | Cisco Unity Connection と連動させる Cisco Unified CM Express ルータの<br>IP アドレス(またはホスト名)を入力します。                                                                             |
| ポート (Port)                                     | Cisco Unity Connection と連動させる Cisco Unified CM Express ルータの<br>TCP ポートを入力します。デフォルト設定を使用することを推奨します。                                                                 |
| TLS ポート (TLS Port)                             | Cisco Unity Connection と連動させる Cisco Unified CM Express ルータの<br>TLS ポートを入力します。デフォルト設定を使用することを推奨します。                                                                 |

表 5 [ポート グループの新規作成(New Port Group)] ページの設定(発信ポート グループ)

- **ステップ 22** [ポート グループの基本設定 (Port Group Basics)]ページの [編集 (Edit)]メニューで、[サーバ (Servers)]を選択します。
- **ステップ 23** [サーバの編集(Edit Servers)] ページの [Cisco Unified Communications Manager サーバ (Cisco Unified Communications Manager Servers)]の下にある [サーバ タイプ (Server Type)] カラムで、「Cisco Unified Communications Manager Express」を選択し、[保存 (Save)]を選択します。
- ステップ 24 [編集(Edit)]メニューの[ポート グループの基本設定(Port Group Basics)]を選択します。
- **ステップ 25** [ポート グループの基本設定 (Port Group Basics)]ページの [関連リンク (Related Links)] ドロップ ダウン ボックスで、[ポートの追加 (Add Ports)]を選択して、[移動 (Go)]を選択します。
- ステップ 26 [ポートの新規作成 (New Port)]ページで次の設定を入力して、[保存 (Save)]を選択します。

| フィールド                         | 設定                                                                                                    |
|-------------------------------|----------------------------------------------------------------------------------------------------|
| 有効にする (Enabled)               | このチェックボックスをオンにします。                                                                                                    |
| ポート数(Number of<br>Ports)      | このポート グループに作成する発信ボイス メッセージ ポートの数を入力<br>します。                                                                                                    |
|                               | Cisco Unity Connection クラスタの場合は、Cisco Unity Connection クラ<br>スタ内のすべてのサーバが使用する発信ボイス メッセージ ポートの総数<br>の半分を入力します。その後、残りの発信ボイス メッセージ ポートのた<br>めに別の発信ポート グループを作成します。 |
| 電話システム(Phone                  | ステップ4で入力した電話システムの名前を選択します。                                                                                                    |
| System)                       |                                                                                                    |
| ポート グループ(Port                 | ステップ 21 で追加したポート グループの名前を選択します。                                                                                                    |
| Group)                        |                                                                                                    |
| サーバ (Server)                  | Cisco Unity Connection サーバの名前を選択します。                                                                                                    |
|                               | Cisco Unity Connection クラスタの場合は、Cisco Unity Connection クラス<br>タ内のパブリッシャ Cisco Unity Connection サーバの名前を選択します。                                                   |
| セキュリティ モード<br>(Security Mode) | [非セキュア(Non-secure)]を選択します。                                                                                                    |
|                               | (Cisco Unified CM Express では、Cisco Unified Communications<br>Manager の認証と暗号化を使用できません)                                                                          |

表 6 [ポートの新規作成 (New Port)]ページの設定 (発信ポート)

**ステップ 27** [ポートの検索 (Search Ports)]ページで、この発信ポート グループのために作成した最初のボイス メッセージ ポートの表示名を選択します。

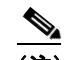

- (注) デフォルトでは、ボイス メッセージ ポートの表示名は、ポート グループの表示名の後に増分 番号が付加されたものになります。
- **ステップ 28** [ポートの基本設定(Port Basics)]ページで、必要に応じて、ボイス メッセージ ポートの設定を入力 します。次の表のフィールドは、変更可能なものを示しています。

表 7 発信ボイス メッセージ ポートの設定

| フィールド                                          | 説明                                                                                                    |
|------------------------------------------------|----------------------------------------------------------------------------------------------------|
| 有効にする (Enabled)                                | ポートを有効にするには、このチェックボックスをオンにします。ポートは通常の動作<br>中に有効になります。                                                                |
|                                                | ポートを無効にするには、このチェックボックスをオフにします。ポートが無効になっ<br>ている場合にポートを呼び出すと、呼び出し音は鳴りますが、応答はありません。通常、<br>ポートは、テスト中インストーラによってだけ無効になります。 |
| サーバ (Server)                                   | Cisco Unity Connection サーバの名前を選択します。                                                                                 |
|                                                | Cisco Unity Connection クラスタの場合は、Cisco Unity Connection クラスタ内のパブ<br>リッシャ Cisco Unity Connection サーバの名前を選択します。         |
| コールに応答する(Answer<br>Calls)                      | このチェックボックスはオフにします。                                                                                                   |
| メッセージ通知を実行する<br>(Perform Message Notification) | ポートをユーザに対するメッセージ通知用に指定するには、このチェックボックスをオンにします。稼動率が最も低いポートに [メッセージ通知を実行する(Perform Message Notification)]を割り当てます。       |

#### 表 7 発信ボイス メッセージ ポートの設定 (続き)

| フィールド                                   | 説明                                                                                                    |
|-----------------------------------------|----------------------------------------------------------------------------------------------------|
| MWI 要求を送信する(Send<br>MWI Requests)       | ポートでの MWI のオン/オフを指定するには、このチェックボックスをオンにします。稼<br>動率が最も低いポートに [MWI 要求を送信する(Send MWI Requests)] を割り当てます。                                                                                                    |
| TRAP 接続を許可する(Allow<br>TRAP Connections) | このチェックボックスをオンにすると、ユーザは Cisco Unity Connection の Web アプリ<br>ケーションで電話から録音または再生のためのポートを使用することができます。稼動<br>率が最も低いポートに [TRAP 接続を許可する (Allow TRAP Connections)]を割り当て<br>ます。                                                                                                    |
| 発信ハント順(Outgoing Hunt<br>Order)          | Cisco Unity Connection が発信時に使用するポート([メッセージ通知を実行する<br>(Perform Message Notification)]、[MWI 要求を送信する(Send MWI Requests)]、お<br>よび[TRAP 接続を許可する(Allow TRAP Connections)]の各チェックボックスをオン<br>にした場合など)の優先順位を入力します。値の最も大きいポートが最初に使用されま<br>す。ただし、複数のポートが同じ[発信ハント順(Outgoing Hunt Order)]値になってい<br>る場合、Cisco Unity Connection は最も長時間アイドル状態になっているポートを使用<br>します。 |
| セキュリティ モード(Security<br>Mode)            | [非セキュア(Non-secure)]を選択します。                                                                                                    |
|                                         | (注) (Cisco Unified CM Express では、Cisco Unified Communications Manager の認<br>証と暗号化を使用できません)                                                                                                    |

- **ステップ 29** [保存 (Save)]を選択します。
- ステップ 30 [次へ (Next)]を選択します。
- ステップ 31 発信ポート グループの残りのすべての発信ボイス メッセージポートに対してステップ 28 ~ ステップ 30 を繰り返します。
- **ステップ 32** Cisco Unity Connection クラスタがない Cisco Unity Connection の場合は、ステップ 58 に進みます。 Cisco Unity Connection クラスタの場合は、Cisco Unity Connection の管理で[テレフォニー (Telephony Integrations)]を展開し、[ポート グループ (Port Group)]を選択します。
- ステップ 33 [ポート グループの検索 (Search Port Groups)]ページで、[新規追加 (Add New)]を選択します。
- **ステップ 34** [ポート グループの新規作成(New Port Group)]ページで、次の設定を入力してサブスクライバ サーバの応答ポート グループを設定し、[保存(Save)]を選択します。

表 8 [ポート グループの新規作成(New Port Group)] ページの設定(応答ポート グループ)

| フィールド                                   | 設定                                                                                                    |
|-----------------------------------------|----------------------------------------------------------------------------------------------------|
| 電話システム (Phone<br>System)                | ステップ 4 で入力した電話システムの名前を選択します。                                                                                                    |
| 作成元(Create From)                        | [ポート グループ テンプレート (Port Group Template)]を選択して、ドロップダウン ボックスで [SCCP]を選択します。                                                                                                    |
| 表示名(Display Name)                       | ポート グループの説明的な名前を入力します。デフォルト名をそのまま<br>使用することも、任意の名前を入力することもできます。たとえば、<br>「CUC2-VI」と入力します。                                                                                       |
| デバイス名プレフィック<br>ス(Device Name<br>Prefix) | Cisco Unified CM Express によって vm-device-id 名のポート番号の前に<br>付けられたプレフィックスを入力します。このプレフィックスは、Cisco<br>Unified CM Express によってサブスクライバ サーバの応答 ephone-dn に<br>付けられたプレフィックスと一致する必要があります。 |

| フィールド                                          | 設定                                                                                                    |
|------------------------------------------------|----------------------------------------------------------------------------------------------------|
| MWI オンの内線(MWI<br>On Extension)                 | (このフィールドは応答ポート グループでは使用しません) Cisco<br>Unified CM Express ルータの ephone-dn コンフィギュレーション モード<br>で指定した MWI オン番号を入力します。 |
| MWI オフの内線(MWI<br>Off Extension)                | (このフィールドは応答ポート グループでは使用しません) Cisco<br>Unified CM Express ルータの ephone-dn コンフィギュレーション モード<br>で指定した MWI オフ番号を入力します。 |
| IP アドレスまたはホスト<br>名(IP Address or Host<br>Name) | Cisco Unity Connection と連動させる Cisco Unified CM Express ルータの<br>IP アドレス(またはホスト名)を入力します。                           |
| ポート (Port)                                     | Cisco Unity Connection と連動させる Cisco Unified CM Express ルータの<br>TCP ポートを入力します。デフォルト設定を使用することを推奨します。               |
| TLS ポート (TLS Port)                             | Cisco Unity Connection と連動させる Cisco Unified CM Express ルータの<br>TLS ポートを入力します。デフォルト設定を使用することを推奨します。               |

表 8 [ポート グループの新規作成(New Port Group)] ページの設定(応答ポート グループ)(続き)

- **ステップ 35** [ポート グループの基本設定 (Port Group Basics)]ページの [編集 (Edit)]メニューで、[サーバ (Servers)]を選択します。
- **ステップ 36** [サーバの編集(Edit Servers)] ページの [Cisco Unified Communications Manager サーバ (Cisco Unified Communications Manager Servers)]の下にある [サーバ タイプ (Server Type)] カラムで、「Cisco Unified Communications Manager Express」を選択し、[保存(Save)]を選択します。
- ステップ 37 [編集(Edit)]メニューの[ポート グループの基本設定(Port Group Basics)]を選択します。
- **ステップ 38** [ポート グループの基本設定 (Port Group Basics)] ページの [関連リンク (Related Links)] ドロップ ダウン ボックスで、[ポートの追加 (Add Ports)]を選択して、[移動 (Go)]を選択します。
- ステップ 39 [ポートの新規作成 (New Port)]ページで次の設定を入力して、[保存 (Save)]を選択します。

#### 表 9 [ポートの新規作成(New Port)]ページの設定(応答ポート)

| フィールド                         | 設定                                                                                                    |
|-------------------------------|----------------------------------------------------------------------------------------------------|
| 有効にする (Enabled)               | このチェックボックスをオンにします。                                                                                                   |
| ポート数 (Number of Ports)        | Cisco Unity Connection クラスタ内のサブスクライバ サーバが使用する応<br>答ボイス メッセージ ポートを入力します。                                              |
| 電話システム (Phone<br>System)      | ステップ4で入力した電話システムの名前を選択します。                                                                                           |
| ポート グループ(Port<br>Group)       | ステップ 34 で追加したポート グループの名前を選択します。                                                                                      |
| サーバ (Server)                  | Cisco Unity Connection クラスタ内のサブスクライバ Cisco Unity Connection サーバの名前を選択します。                                            |
| セキュリティ モード<br>(Security Mode) | [非セキュア(Non-secure)] を選択します。<br>(Cisco Unified CM Express では、Cisco Unified Communications<br>Manager の認証と暗号化を使用できません) |

**ステップ 40** [ポートの検索(Search Ports)] ページで、この応答ポート グループのために作成した最初のボイス メッセージ ポートの表示名を選択します。

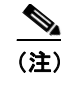

デフォルトでは、ボイス メッセージ ポートの表示名は、ポート グループの表示名の後に増分 番号が付加されたものになります。

**ステップ 41** [ポートの基本設定(Port Basics)]ページで、必要に応じて、ボイス メッセージ ポートの設定を入力 します。次の表のフィールドは、変更可能なものを示しています。

#### 表 10 応答ボイス メッセージ ポートの設定

| フィールド                                          | 説明                                                                                                    |
|------------------------------------------------|----------------------------------------------------------------------------------------------------|
| 有効にする (Enabled)                                | ポートを有効にするには、このチェックボックスをオンにします。ポートは通常の動作<br>中に有効になります。                                                                                                    |
|                                                | ポートを無効にするには、このチェックボックスをオフにします。ポートが無効になっ<br>ている場合にポートを呼び出すと、呼び出し音は鳴りますが、応答はありません。通常、<br>ポートは、テスト中インストーラによってだけ無効になります。                                                                                                    |
| サーバ (Server)                                   | Cisco Unity Connection クラスタ内のサブスクライバ Cisco Unity Connection サーバの<br>名前を選択します。                                                                                                    |
| コールに応答する(Answer<br>Calls)                      | ポートを通話への応答用に指定するには、このチェックボックスをオンにします。これ<br>らの通話は、身元不明発信者またはユーザからの着信です。                                                                                                    |
| メッセージ通知を実行する<br>(Perform Message Notification) | このチェックボックスはオフにします。                                                                                                    |
| MWI 要求を送信する(Send<br>MWI Requests)              | このチェックボックスはオフにします。                                                                                                    |
| TRAP 接続を許可する(Allow<br>TRAP Connections)        | このチェックボックスはオフにします。                                                                                                    |
| 発信ハント順(Outgoing Hunt<br>Order)                 | (このフィールドは応答ポート グループでは使用しません) Cisco Unity Connection が発<br>信時(たとえば、[メッセージ通知を実行する(Perform Message Notification)]、<br>[MWI 要求を送信する(Send MWI Requests)]、または[TRAP 接続を許可する(Allow<br>TRAP Connections)] チェックボックスをオンにした場合など)に使用するポートの優<br>先順位を入力します。値の最も大きいポートが最初に使用されます。ただし、複数の<br>ポートが同じ[発信ハント順(Outgoing Hunt Order)]値になっている場合、<br>Cisco Unity Connection は最も長時間アイドル状態になっているポートを使用します。 |
| セキュリティ モード(Security<br>Mode)                   | [非セキュア (Non-secure)]を選択します。<br>(注) (Cisco Unified CM Express では、Cisco Unified Communications Manager の認                                                                                                    |
|                                                | 証と暗号化を使用できません)                                                                                                    |

- ステップ 42 [保存 (Save)]を選択します。
- ステップ 43 [次へ (Next)]を選択します。
- ステップ 44 応答ポート グループの残りのすべての応答ボイス メッセージ ポートに対してステップ 41 ~ステップ 43 を繰り返します。
- ステップ 45 [テレフォニー (Telephony Integration)]を展開し、[ポート グループ (Port Group)]を選択します。
- **ステップ 46** [ポート グループの検索 (Search Port Groups)] ページで [新規追加 (Add New)] を選択して、 Connection クラスタ内のサブスクライバ Cisco Unity Connection サーバ用の発信ポート グループを追 加します。
- **ステップ 47** [ポート グループの新規作成(New Port Group)] ページで、次の設定を入力して発信ポート グループ を設定し、[保存 (Save)]を選択します。

| フィールド                                           | 設定                                                                                                    |
|-------------------------------------------------|----------------------------------------------------------------------------------------------------|
| 電話システム (Phone<br>System)                        | ステップ 4 で入力した電話システムの名前を選択します。                                                                                                    |
| 作成元(Create From)                                | [ポート グループ テンプレート(Port Group Template)] を選択して、ド<br>ロップダウン ボックスで [SCCP] を選択します。                                                                                                  |
| 表示名(Display Name)                               | ポート グループの説明的な名前を入力します。デフォルト名をそのまま<br>使用することも、任意の名前を入力することもできます。たとえば、<br>「CUC2-Dialout」と入力します。                                                                                  |
| デバイス名プレフィック<br>ス(Device Name<br>Prefix)         | Cisco Unified CM Express によって vm-device-id 名のポート番号の前に<br>付けられたプレフィックスを入力します。このプレフィックスは、Cisco<br>Unified CM Express によってサブスクライバ サーバの発信 ephone-dn に<br>付けられたプレフィックスと一致する必要があります。 |
| MWI オンの内線(MWI<br>On Extension)                  | Cisco Unified CM Express ルータの ephone-dn コンフィギュレーション<br>モードで指定した MWI オン番号を入力します。                                                                                                |
| MWI オフの内線(MWI<br>Off Extension)                 | Cisco Unified CM Express ルータの ephone-dn コンフィギュレーション<br>モードで指定した MWI オフ番号を入力します。                                                                                                |
| IP アドレスまたはホスト<br>名 (IP Address or Host<br>Name) | Cisco Unity Connection と連動させる Cisco Unified CM Express ルータの<br>IP アドレス(またはホスト名)を入力します。                                                                                         |
| ポート (Port)                                      | Cisco Unity Connection と連動させる Cisco Unified CM Express ルータの<br>TCP ポートを入力します。デフォルト設定を使用することを推奨します。                                                                             |
| TLS ポート (TLS Port)                              | Cisco Unity Connection と連動させる Cisco Unified CM Express ルータの<br>TLS ポートを入力します。デフォルト設定を使用することを推奨します。                                                                             |

表 11 [ポート グループの新規作成(New Port Group)] ページの設定(発信ポート グループ)

- **ステップ 48** [ポート グループの基本設定 (Port Group Basics)]ページの [編集 (Edit)]メニューで、[サーバ (Servers)]を選択します。
- **ステップ 49** [サーバの編集(Edit Servers)] ページの [Cisco Unified Communications Manager サーバ (Cisco Unified Communications Manager Servers)]の下にある [サーバ タイプ (Server Type)] カラムで、「Cisco Unified Communications Manager Express」を選択し、[保存 (Save)]を選択します。
- ステップ 50 [編集(Edit)]メニューの[ポート グループの基本設定(Port Group Basics)]を選択します。
- **ステップ 51** [ポート グループの基本設定 (Port Group Basics)] ページの [関連リンク (Related Links)] ドロップ ダウン ボックスで、[ポートの追加 (Add Ports)]を選択して、[移動 (Go)]を選択します。
- ステップ 52 [ポートの新規作成 (New Port)]ページで次の設定を入力して、[保存 (Save)]を選択します。

| 表 12 | [ポートの新規作成 | (New Port) | ]ページの設定 | (発信ポー | ト) |
|------|-----------|------------|---------|-------|----|
|------|-----------|------------|---------|-------|----|

| フィールド                    | 設定                                                                      |
|--------------------------|-------------------------------------------------------------------------|
| 有効にする (Enabled)          | このチェックボックスをオンにします。                                                      |
| ポート数 (Number of Ports)   | Cisco Unity Connection クラスタ内のサブスクライバ サーバが使用する発<br>信ボイス メッセージ ポートを入力します。 |
| 電話システム (Phone<br>System) | ステップ 4 で入力した電話システムの名前を選択します。                                            |
| ポート グループ(Port<br>Group)  | ステップ 47 で追加したポート グループの名前を選択します。                                         |

| フィールド           | 設定                                                                                    |
|-----------------|---------------------------------------------------------------------------------------|
| サーバ (Server)    | Cisco Unity Connection クラスタ内のサブスクライバ Cisco Unity Connection サーバの名前を選択します。             |
| セキュリティモード       | [非セキュア(Non-secure)]を選択します。                                                            |
| (Security Mode) | (Cisco Unified CM Express では、Cisco Unified Communications<br>Manager の認証と暗号化を使用できません) |

#### 表 12 [ポートの新規作成 (New Port)]ページの設定 (発信ポート) (続き)

**ステップ 53** [ポートの検索(Search Ports)] ページで、この発信ポート グループのために作成した最初のボイス メッセージ ポートの表示名を選択します。

# 

- (注) デフォルトでは、ボイス メッセージ ポートの表示名は、ポート グループの表示名の後に増分 番号が付加されたものになります。
- **ステップ 54** [ポートの基本設定(Port Basics)]ページで、必要に応じて、ボイス メッセージ ポートの設定を入力 します。次の表のフィールドは、変更可能なものを示しています。

#### 表 13 発信ボイス メッセージ ポートの設定

| フィールド                                          | 説明                                                                                                    |
|------------------------------------------------|----------------------------------------------------------------------------------------------------|
| 有効にする(Enabled)                                 | ポートを有効にするには、このチェックボックスをオンにします。ポートは通常の動作<br>中に有効になります。                                                                                                    |
|                                                | ポートを無効にするには、このチェックボックスをオフにします。ポートが無効になっ<br>ている場合にポートを呼び出すと、呼び出し音は鳴りますが、応答はありません。通常、<br>ポートは、テスト中インストーラによってだけ無効になります。                                                                                                    |
| サーバ (Server)                                   | Cisco Unity Connection クラスタ内のサブスクライバ サーバの名前を選択します。                                                                                                    |
| コールに応答する(Answer<br>Calls)                      | このチェックボックスはオフにします。                                                                                                    |
| メッセージ通知を実行する<br>(Perform Message Notification) | ポートをユーザに対するメッセージ通知用に指定するには、このチェックボックスをオンにします。稼動率が最も低いポートに [メッセージ通知を実行する(Perform Message Notification)]を割り当てます。                                                                                                    |
| MWI 要求を送信する(Send<br>MWI Requests)              | ポートでの MWI のオン/オフを指定するには、このチェックボックスをオンにします。稼<br>動率が最も低いポートに [MWI 要求を送信する(Send MWI Requests)] を割り当てます。                                                                                                    |
| TRAP 接続を許可する(Allow<br>TRAP Connections)        | このチェックボックスをオンにすると、ユーザは Cisco Unity Connection の Web アプリ<br>ケーションで電話から録音または再生のためのポートを使用することができます。稼動率が<br>最も低いポートに [TRAP 接続を許可する (Allow TRAP Connections)]を割り当てます。                                                                                                    |
| 発信ハント順(Outgoing Hunt<br>Order)                 | Cisco Unity Connection が発信時に使用するポート([メッセージ通知を実行する<br>(Perform Message Notification)]、[MWI 要求を送信する(Send MWI Requests)]、お<br>よび [TRAP 接続を許可する(Allow TRAP Connections)]の各チェックボックスをオン<br>にした場合など)の優先順位を入力します。値の最も大きいポートが最初に使用されま<br>す。ただし、複数のポートが同じ[発信ハント順(Outgoing Hunt Order)]値になってい<br>る場合、Cisco Unity Connection は最も長時間アイドル状態になっているポートを使用<br>します。 |
| セキュリティ モード(Security<br>Mode)                   | <ul> <li>[非セキュア (Non-secure)]を選択します。</li> <li>(Cisco Unified CM Express では、Cisco Unified Communications Manager の認<br/>証と暗号化を使用できません)</li> </ul>                                                                                                    |

- ステップ 55 [保存 (Save)]を選択します。
- ステップ 56 [次へ (Next)]を選択します。
- **ステップ 57** 発信ポート グループの残りのすべての発信ボイス メッセージ ポートに対してステップ 54 ~ ステップ 56 を繰り返します。
- ステップ 58 別の電話システム連動が存在する場合は、Cisco Unity Connection の管理で[テレフォニー (Telephony Integrations)]を展開し、[トランク(Trunk)]を選択します。これに該当しない場合は、 ステップ 62 に進みます。
- **ステップ 59** [電話システムのトランクの検索 (Search Phone System Trunks)] ページで、[電話システムのトラン ク (Phone System Trunk)]メニューの[電話システム トランクの新規作成 (New Phone System Trunk)]を選択します。
- **ステップ 60** [電話システム トランクの新規作成 (New Phone System Trunk)]ページで、次に示す電話システム トランクの設定を入力して [保存 (Save)]を選択します。

表 14 電話システム トランクの設定

| フィールド                                  | 設定                                                                                  |
|----------------------------------------|-------------------------------------------------------------------------------------|
| 発信側電話システム<br>(From Phone<br>System)    | トランクの作成対象となる電話システムの表示名を選択します。                                                       |
| 受信側電話システム<br>(To Phone System)         | トランクの接続先となる既存の電話システムの表示名を選択します。                                                     |
| トランク アクセス<br>コード(Trunk<br>Access Code) | Cisco Unity Connection が既存の電話システムの内線番号にゲートウェイ経<br>由で通話を転送するときにダイヤルする追加ダイヤル番号を入力します。 |

- ステップ 61 作成する残りすべての電話システム トランクについて、ステップ 59 とステップ 60 を繰り返します。
- ステップ 62 [関連リンク (Related Links)]ドロップダウン リストで、[テレフォニーの設定の確認 (Check Telephony Configuration)]を選択し、[移動 (Go)]を選択して電話システム連動の設定を確認します。

テストが正常に終了しなかった場合は、トラブルシューティングの手順を示したメッセージが [タスクの実行結果(Task Execution Results)]に1つ以上表示されます。問題を解決した後に、もう一度接続をテストしてください。

ステップ 63 [タスクの実行結果 (Task Execution Results)]ウィンドウで、[閉じる (Close)]を選択します。

# 連動のテスト

Cisco Unity Connection と電話システムが正しく連動されているかどうかをテストするには、次の手順を記載順に実行します。

いずれかのステップで失敗が示された場合は、次の資料のうち該当するものを参照してください。

- 電話システムのインストレーション ガイド
- 『Troubleshooting Guide for Cisco Unity Connection Release 8.x』 (http://www.cisco.com/en/US/docs/voice\_ip\_comm/connection/8x/troubleshooting/guide/8xcucts gx.html) を参照してください。
- このマニュアルでこれまでに示した設定情報

#### テスト用の環境を設定する

- **ステップ1** Cisco Unity Connection が接続されている電話システム上に、テスト用の2つの内線電話(電話機1および電話機2)を設定します。
- **ステップ2** 通話に対する応答がない場合に通話を Cisco Unity Connection パイロット番号に転送するように、電話機1を設定します。

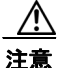

Fび出し音が4回以上鳴ってから Cisco Unity Connection パイロット番号に通話を転送する ように電話システムを設定することが必要です。そのように設定しないと、テストが失敗す る場合があります。

- **ステップ 3** Cisco Unity Connection の管理で、[ユーザ(Users)]を展開し、[ユーザ(Users)]を選択します。
- ステップ4 [ユーザの検索(Search Users)]ページで、テストで使用するユーザの表示名を選択します。このユー ザの内線番号は電話機1の内線番号である必要があります。
- **ステップ5** [ユーザの基本設定の編集(Edit User Basics)]ページで、[次回ログイン時の自己登録を設定する (Set for Self-enrollment at Next Login)] チェックボックスをオフにします。
- ステップ6 [音声名 (Voice Name)]フィールドで、テスト ユーザの音声名を録音します。
- **ステップ7** [保存 (Save)]を選択します。
- **ステップ8** [編集(Edit)]メニューの[メッセージ受信インジケータ(Message Waiting Indicators)]を選択します。
- **ステップ9** [メッセージ受信インジケータ(Message Waiting Indicators)]ページで、メッセージ受信インジケー タを選択します。表内にメッセージ受信インジケータがない場合は、[新規追加(Add New)]を選択 します。
- **ステップ 10** [メッセージ受信インジケータの編集 (Edit Message Waiting Indicator)]ページで、次の設定を入力します。

表 15 [メッセージ受信インジケータの編集(Edit Message Waiting Indicator)] ページの設定

| フィールド                                         | 設定                                           |
|-----------------------------------------------|----------------------------------------------|
| 有効にする<br>(Enabled)                            | このチェックボックスをオンにすると、テスト ユーザの MWI が有効になり<br>ます。 |
| 表示名(Display<br>Name)                          | デフォルトをそのまま使用するか、別の名前を入力します。                  |
| ユーザの内線番号を<br>継承 (Inherit User's<br>Extension) | このチェックボックスをオンにすると、電話機1の MWI が有効になります。        |

- ステップ 11 [保存 (Save)]を選択します。
- ステップ 12 [編集(Edit)]メニューの[転送ルール(Transfer Rules)]を選択します。
- ステップ 13 [転送ルール (Transfer Rules)] ページで、アクティブな転送ルールを選択します。
- **ステップ 14** [転送ルールの編集(Edit Transfer Rule)]ページで、[転送操作(Transfer Action)]の[内線 (Extension)]を選択し、電話機1の内線番号を入力します。
- **ステップ 15** [転送タイプ (Transfer Type)]フィールドで、[スイッチへリリースする (Release to Switch)]を選択します。
- ステップ 16 [保存 (Save)]を選択します。

- ステップ 17 [Cisco Unity Connection の管理 (Cisco Unity Connection Administration)] ウィンドウを最小化します。
   [Cisco Unity Connection の管理 (Cisco Unity Connection Administration)] ウィンドウは、後の手順で再び使用するので閉じないでください。
- ステップ 18 Real-Time Monitoring Tool (RTMT) にログインします。
- **ステップ 19** [Unity Connection] メニューの [Port Monitor] を選択します。Port Monitor ツールが右ペインに表示されます。
- ステップ 20 右ペインで、[Start Polling] を選択します。発信を処理するポートが Port Monitor に表示されます。

#### リリース転送を使用して外線通話をテストする

- **ステップ1** 電話機2で、外線に接続するために必要なアクセスコードを入力し、外部発信者がCisco Unity Connection に直接ダイヤルするために使用する番号を入力します。
- **ステップ 2** Port Monitor で、どのポートがこの通話を処理するかを確認します。
- **ステップ3** オープニング グリーティングが再生されたら、電話機1の内線番号を入力します。オープニング グ リーティングが再生された場合、そのポートは正しく設定されています。
- ステップ4 電話機1の呼び出し音が鳴ることと、電話機2で呼び出している音が聞こえることを確認します。呼び 出している音が聞こえた場合、Cisco Unity Connection が正しく通話をリリースし、電話機1に転送し たと判断できます。
- **ステップ5** 電話機1を無応答のままにし、その通話を処理しているポートの状態が「アイドル」に変化することを 確認します。この状態は、リリース転送が正常に行われたことを意味します。
- ステップ6 電話システムが待機するように設定されている呼び出し音の回数が経過した後に通話が Cisco Unity Connection に転送されることと、テスト ユーザ用のグリーティングが再生されることを確認します。 グリーティングが再生された場合、応答されなかった通話と通話転送情報を電話システムが Cisco Unity Connection に転送し、Cisco Unity Connection がその情報を正しく解釈したと判断できます。
- **ステップ7** Port Monitor で、どのポートがこの通話を処理するかを確認します。
- **ステップ8** テスト ユーザへのメッセージを残し、電話機2を切ります。
- **ステップ9** Port Monitor で、通話を処理しているポートの状態が「アイドル」に変化することを確認します。この 状態は、通話の終了時にポートが正常にリリースされたことを意味します。
- ステップ 10 電話機1の MWI がアクティブになっていることを確認します。MWI がアクティブになっている場合、 MWI をオンにすることに関して電話システムと Cisco Unity Connection が正常に連動していると判断 できます。

#### メッセージ再生機能をテストする

- **ステップ1** 電話機1で、Cisco Unity Connection の内部パイロット番号を入力します。
- ステップ2 パスワードの入力を求められたら、テスト ユーザのパスワードを入力します。パスワードの入力を求める音声が再生された場合、必要な通話情報を電話システムが Cisco Unity Connection に送信し、 Cisco Unity Connection がその情報を正しく解釈したと判断できます。
- ステップ3 録音したテスト ユーザの音声名が再生されることを確認します(テスト ユーザの名前を録音しなかった場合、電話機1の内線番号が再生される)。録音した名前が再生された場合、Cisco Unity Connection がユーザを内線番号で正しく識別したと判断できます。
- **ステップ 4** メッセージを聞きます。

- **ステップ5** メッセージを聞いたら、メッセージを削除します。
- ステップ6 電話機1の MWI が非アクティブになっていることを確認します。MWI が非アクティブになっている 場合、MWI をオフにすることに関して電話システムと Cisco Unity Connection が正常に連動している と判断できます。
- ステップ7 電話機1を切ります。
- **ステップ8** Port Monitor で、通話を処理しているポートの状態が「アイドル」に変化することを確認します。この 状態は、通話の終了時にポートが正常にリリースされたことを意味します。

#### Cisco Unity Connection 上の管理された転送を設定する

- **ステップ1** Cisco Unity Connection の管理で、テスト ユーザの [転送ルールの編集(Edit Transfer Rule)]ページ の [転送タイプ(Transfer Type)]フィールドにある [転送を管理する(Supervise Transfer)]を選択 します。
- ステップ2 [待機する呼出回数 (Rings to Wait For)]フィールドに3と入力します。
- **ステップ3** [保存 (Save)]を選択します。
- ステップ 4 [Cisco Unity Connection の管理 (Cisco Unity Connection Administration)] ウィンドウを最小化します。
   [Cisco Unity Connection の管理 (Cisco Unity Connection Administration)] ウィンドウは、後の手順で再び使用するので閉じないでください。

#### 管理された転送をテストする

- **ステップ1** 電話機2で、外線に接続するために必要なアクセス コードを入力し、外部発信者が Cisco Unity Connection に直接ダイヤルするために使用する番号を入力します。
- **ステップ 2** Port Monitor で、どのポートがこの通話を処理するかを確認します。
- **ステップ3** オープニング グリーティングが再生されたら、電話機1の内線番号を入力します。オープニング グ リーティングが再生された場合、そのポートは正しく設定されています。
- ステップ4 電話機1の呼び出し音が鳴ることと、電話機2で呼び出している音が聞こえないことを確認します。その代わりに、通話が保留中であると判断できるように電話システムで使用する音(音楽など)を再生する必要があります。
- ステップ 5 電話機1を無応答のままにし、その通話を処理しているポートの状態が「通話中」のままであることを 確認します。この状態になり、保留中であることを示す音が聞こえた場合、Cisco Unity Connection は 転送を管理しています。
- **ステップ6** 呼び出し音が3回鳴ってから、テストユーザ用のグリーティングが再生されることを確認します。グリーティングが再生されるのは、Cisco Unity Connection が管理対象の転送通話を正常に再発信したことを意味します。
- ステップ7 グリーティングが再生されている間に電話機2を切ります。
- **ステップ8** Port Monitor で、通話を処理しているポートの状態が「アイドル」に変化することを確認します。この 状態は、通話の終了時にポートが正常にリリースされたことを意味します。
- **ステップ9** [Stop Polling] を選択します。
- ステップ 10 RTMT を終了します。

# 複数の連動用の新しいユーザ テンプレートの追加

最初の電話システム連動を作成すると、その電話システムが、デフォルトのユーザ テンプレートで自動的に選択されます。この電話システム連動を作成したあとで追加したユーザは、デフォルトでこの電話システムに割り当てられます。

ただし、追加の電話システム連動を作成するたびに、ユーザを新しい電話システムに割り当てる適切な ユーザテンプレートを新たに追加する必要があります。新しい電話システムに割り当てる新しいユー ザを追加する前に、新しいテンプレートを追加する必要があります。

新しいユーザ テンプレートの追加、または新しいユーザを追加する場合に選択するユーザ テンプレートの詳細については、『User Moves, Adds, and Changes Guide for Cisco Unity Connection Release 8.x』の「Adding, Modifying, or Deleting a User Template in Cisco Unity Connection 8.x」および「Preparing to Add User Accounts in Cisco Unity Connection 8.x」の章を参照してください。このガイドは、

http://www.cisco.com/en/US/docs/voice\_ip\_comm/connection/8x/user\_mac/guide/8xcucmacx.html から入手可能です。

# 付録:資料および技術サポート

# 表記法

『Cisco Unified Communications Manager Express SCCP 連動ガイド for Cisco Unity Connection Release 8.x』では、次の表記法を使用します。

| 表記法            | 説明                                                                                                    |
|----------------|----------------------------------------------------------------------------------------------------|
| 太字             | 次の場合は太字を使用します。                                                                                                    |
|                | <ul> <li>キー名</li> </ul>                                                                                                    |
|                | <ul> <li>ユーザが入力する情報(例:[ユーザ名(User Name)]ボックスに<br/>Administrator と入力します)。</li> </ul>                                                                         |
| <>             | ユーザが入力するパラメータを囲むために使用します (例:コマンドプロンプ                                                                                                    |
| (山カッコ)         | ト ウィンドウで ping <ip アドレス=""> と入力します)。</ip>                                                                                                    |
| -              | 同時に押す必要があるキーを表します (例: Ctrl-Alt-Delete を押します)。                                                                                                    |
| (ハイフン)         |                                                                                                    |
| >              | 選択する順序を表す場合に使用されます。                                                                                                    |
| (右向きの<br>山カッコ) | <ul> <li>メニュー上 (例: Windows の [スタート (Start)]メニューから [プログラム (Programs)] &gt; [Cisco Unified Serviceability] &gt; [Real-Time Monitoring Tool] を選択)。</li> </ul> |
|                | <ul> <li>Cisco Unity Connection の管理のナビゲーション バー内(例: Cisco Unity Connection の管理で、[システム設定(System Settings)]&gt;[詳細設定 (Advanced)]を展開)。</li> </ul>              |
| [x]            | 角カッコの中の要素は、省略可能です(キーワードや引数)(例:[reg-e164])。                                                                                                    |
| (角カッコ)         |                                                                                                    |
| [x   y]        | いずれか1つを選択できる省略可能なキーワードや引数は、角カッコで囲み、                                                                                                    |
| (縦棒)           | 縦棒で区切って示しています (例:[transport tcp   transport udp])。                                                                                                    |
| $\{x \mid y\}$ | 必ずいずれか1つを選択しなければならない必須キーワードや引数は、波カッ                                                                                                    |
| (波カッコ)         | コで囲み、縦棒で区切って示しています (例: {tcp   udp})。                                                                                                    |

表 16 『Cisco Unified Communications Manager Express SCCP 連動ガイド for Cisco Unity Connection Release 8.x』の表記法

『Cisco Unified Communications Manager Express SCCP 連動ガイド for Cisco Unity Connection Release 8.x』では、次の表記法も使用します。

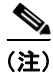

「注釈」です。役立つ情報や、このマニュアル以外の参照資料などを紹介しています。

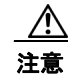

「*要注意*」の意味です。 機器の損傷またはデータ損失を予防するための注意事項が記述されています。

# Cisco Unity Connection のマニュアル

Cisco.com 上の Cisco Unity Connection に関するドキュメントの説明と URL については、 『Documentation Guide for Cisco Unity Connection』を参照してください。このドキュメントは Cisco Unity Connection に同梱されていますが、 http://www.cisco.com/en/US/products/ps6509/products documentation roadmaps list.html から入手す

aこともできます。

# マニュアルの入手方法およびテクニカル サポート

マニュアルの入手方法、テクニカル サポート、その他の有用な情報について、次の URL で、毎月更新 される『What's New in Cisco Product Documentation』を参照してください。シスコの新規および改訂 版の技術マニュアルの一覧も示されています。

http://www.cisco.com/en/US/docs/general/whatsnew/whatsnew.html

『What's New in Cisco Product Documentation』は RSS フィードとして購読できます。また、リーダー アプリケーションを使用してコンテンツがデスクトップに直接配信されるように設定することもできま す。RSS フィードは無料のサービスです。シスコは現在、RSS バージョン 2.0 をサポートしています。

# シスコ製品のセキュリティ

本製品には暗号化機能が備わっており、輸入、輸出、配布および使用に適用される米国および他の国で の法律を順守するものとします。シスコの暗号化製品を譲渡された第三者は、その暗号化技術の輸入、 輸出、配布、および使用を許可されたわけではありません。輸入業者、輸出業者、販売業者、および ユーザは、米国および他の国での法律を順守する責任があります。本製品を使用するにあたっては、関 係法令の順守に同意する必要があります。米国および他の国の法律を順守できない場合は、本製品を至 急送り返してください。

米国の輸出規制の詳細については、次の URL で参照できます。 http://www.access.gpo.gov/bis/ear/ear\_data.html

CCDE, CCENT, CCSI, Cisco Eos, Cisco HealthPresence, Cisco IronPort, the Cisco logo, Cisco Nurse Connect, Cisco Pulse, Cisco SensorBase, Cisco StackPower, Cisco StadiumVision, Cisco TelePresence, Cisco Unified Computing System, Cisco WebEx, DCE, Flip Channels, Flip for Good, Flip Mino, Flipshare (Design), Flip Ultra, Flip Video, Flip Video (Design), Instant Broadband, and Welcome to the Human Network are trademarks; Changing the Way We Work, Live, Play, and Learn, Cisco Capital, Cisco Capital (Design), Cisco:Financed (Stylized), Cisco Store, Flip Gift Card, and One Million Acts of Green are service marks; and Access Registrar, Aironet, AllTouch, AsyncOS, Bringing the Meeting To You, Catalyst, CCDA, CCDP, CCIE, CCIP, CCNA, CCNP, CCSP, CCVP, Cisco, the Cisco Certified Internetwork Expert logo, Cisco IOS, Cisco Lumin, Cisco Nexus, Cisco Press, Cisco Systems, Cisco Systems Capital, the Cisco Systems logo, Cisco Unity, Collaboration Without Limitation, Continuum, EtherFast, EtherSwitch, Event Center, Explorer, Follow Me Browsing, GainMaker, iLYNX, IOS, iPhone, IronPort, the IronPort logo, Laser Link, LightStream, Linksys, MeetingPlace, MeetingPlace Chime Sound, MGX, Networkers, Networking Academy, PCNow, PIX, PowerKEY, PowerPanels, PowerTV, PowerTV (Design), PowerVu, Prisma, ProConnect, ROSA, SenderBase, SMARTnet, Spectrum Expert, StackWise, WebEx, and the WebEx logo are registered trademarks of Cisco Systems, Inc. and/or its affiliates in the United States and certain other countries.

All other trademarks mentioned in this document or website are the property of their respective owners. The use of the word partner does not imply a partnership relationship between Cisco and any other company. (0910R)

このマニュアルで使用している IP アドレスは、実際のアドレスを示すものではありません。マニュアル内の例、コマンド出力、および 図は、説明のみを目的として使用されています。説明の中に実際のアドレスが使用されていたとしても、それは意図的なものではなく、 偶然の一致によるものです。

 $\ensuremath{\mathbb{C}}$  2010 Cisco Systems, Inc. All rights reserved.

Copyright © 2010, シスコシステムズ合同会社. All rights reserved.